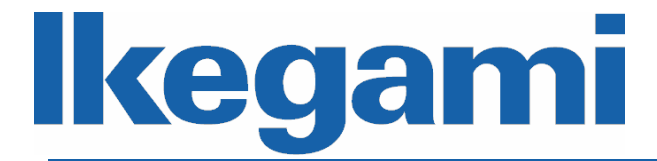

# 取扱説明書(応用編)

# Full HD ネットワークカメラ IPD-BX210-A IPD-BL210-A IPD-VR210-A

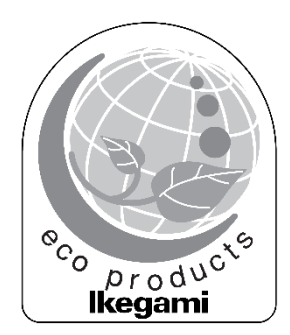

ご使用前に本取扱説明書をよく読んで、正しくお使いください。

# 目次

| 1. | はじめに               | 1 |
|----|--------------------|---|
|    | 1.1 取扱説明書(応用編)について | 1 |
|    | 1.2 商標と登録商標について    | 1 |

| 2. | ネットワーク設定    | 2 |
|----|-------------|---|
|    | 2.1 IP アドレス | 2 |
|    | 2.2 ログイン    | 2 |
|    |             |   |

| 3.1 エンコード設定       5         3.2 システムメニュー       6         3.3 ビデオウィンド機能オプション       6         3.4 ビデオウィンド設定       7         3.4.1 Image Adjustment (画像調整)       7         3.4.2 Original Size (原寸大)       7         3.4.3 Full Screen (全画面表示)       8         3.4.4 Width and Height Ratio (幅と高さの比率)       8         3.4.5 Fluency Adjustment (滑らかき調整)       8         3.4.6 Rules Info       8         3.4.7 PTZ       8         3.4.8 Zoom and Focus (ズーム&フォーカス)       8         3.4.9 Face       9 | 3. I | _ive(ライブ)                              | . 5 |
|----------------------------------------------------------------------------------------------------|------|----------------------------------------|-----|
| 3.2 システムメニュー                                                                                                    | 3    | .1 エンコード設定                             | . 5 |
| 3.3 ビデオウィンド機能オプション       6         3.4 ビデオウィンド設定       7         3.4.1 Image Adjustment (画像調整)       7         3.4.2 Original Size (原寸大)       7         3.4.3 Full Screen (全画面表示)       8         3.4.4 Width and Height Ratio (幅と高さの比率)       8         3.4.5 Fluency Adjustment (滑らかさ調整)       8         3.4.6 Rules Info       8         3.4.7 PTZ       8         3.4.8 Zoom and Focus (ズーム&フォーカス)       8         3.4.9 Face       9                                                          | 3    | .2 システムメニュー                            | . 6 |
| 3.4 ビデオウィンド設定       7         3.4.1 Image Adjustment (画像調整)       7         3.4.2 Original Size (原寸大)       7         3.4.3 Full Screen (全画面表示)       8         3.4.4 Width and Height Ratio (幅と高さの比率)       8         3.4.5 Fluency Adjustment (滑らかさ調整)       8         3.4.6 Rules Info       8         3.4.7 PTZ       8         3.4.8 Zoom and Focus (ズーム&フォーカス)       8         3.4.9 Face       9                                                                                             | 3    | 3.3 ビデオウィンド機能オプション                     | . 6 |
| 3.4.1 Image Adjustment (画像調整)                                                                                                    | 3    | .4 ビデオウィンド設定                           | . 7 |
| 3.4.2 Original Size (原寸大)                                                                                                    |      | 3.4.1 Image Adjustment (画像調整)          | . 7 |
| 3.4.3 Full Screen (全画面表示)       8         3.4.4 Width and Height Ratio (幅と高さの比率)       8         3.4.5 Fluency Adjustment (滑らかさ調整)       8         3.4.6 Rules Info       8         3.4.7 PTZ       8         3.4.8 Zoom and Focus (ズーム&フォーカス)       8         3.4.9 Face       9                                                                                                    |      | 3.4.2 Original Size (原寸大)              | . 7 |
| 3.4.4 Width and Height Ratio (幅と高さの比率)                                                                                                    |      | 3.4.3 Full Screen (全画面表示)              | . 8 |
| 3.4.5 Fluency Adjustment (滑らかさ調整)                                                                                                    |      | 3.4.4 Width and Height Ratio (幅と高さの比率) | . 8 |
| 3.4.6 Rules Info                                                                                                    |      | 3.4.5 Fluency Adjustment (滑らかさ調整)      | . 8 |
| 3.4.7 PTZ                                                                                                    |      | 3.4.6 Rules Info                       | . 8 |
| 3.4.8 Zoom and Focus (ズーム&フォーカス)                                                                                                    |      | 3.4.7 PTZ                              | . 8 |
| 3.4.9 Face                                                                                                    |      | 3.4.8 Zoom and Focus (ズーム&フォーカス)       | . 8 |
|                                                                                                    |      | 3.4.9 Face                             | . 9 |

# 

| 5. Setting(設定)             | 11 |
|----------------------------|----|
| 5.1 Camera (カメラ)           | 11 |
| 5.1.1 Conditions (映像の調整)   | 11 |
| 5.1.1.1 Picture            | 11 |
| 5.1.1.2 Exposure           | 13 |
| 5.1.1.3 Backlight          | 15 |
| 5.1.1.4 WB (White Balance) |    |
| 5.1.1.5 Day & Night        | 17 |
| 5.1.1.6 Illuminator        |    |
| 5.1.1.7 Defog              | 19 |
| 5.1.1.8 Profile Management |    |
| 5.1.1.9 Zoom and Focus     | 21 |
| 5.1.2 Video (映像)           |    |
| 5.1.2.1 Video              |    |
| 5.1.2.2 Snapshot           |    |
|                            |    |

| ···-···                                                                                                    | 24                                                                                                    |
|----------------------------------------------------------------------------------------------------|----------------------------------------------------------------------------------------------------|
| 5.1.2.4 ROI                                                                                                    |                                                                                                    |
| 5.1.2.5 Path                                                                                                    |                                                                                                    |
| 5.1.3 Audio (音声)                                                                                                    |                                                                                                    |
|                                                                                                    |                                                                                                    |
| 5.2 Network (ネットワーク)                                                                                                    | 30                                                                                                    |
| 5.2.1 TCP / IP                                                                                                    | 30                                                                                                    |
| 5.2.2 Port                                                                                                    | 32                                                                                                    |
| 5.2.3 PPPoE                                                                                                    | 33                                                                                                    |
| 5.2.4 DDNS                                                                                                    | 33                                                                                                    |
| 5.2.5 SMTP (Email)                                                                                                    | 33                                                                                                    |
| 5.2.6 UPnP                                                                                                    | 34                                                                                                    |
| 5.2.7 SNMP                                                                                                    | 34                                                                                                    |
| 5.2.8 Bonjoyr                                                                                                    | 34                                                                                                    |
| 5.2.9 Multicast                                                                                                    | 35                                                                                                    |
| 5.2.10 Auto Register                                                                                                    | 35                                                                                                    |
| 5.2.11 802.1x                                                                                                    | 36                                                                                                    |
| 5.2.12 QoS                                                                                                    |                                                                                                    |
| 5.2.13 Access Platform                                                                                                    |                                                                                                    |
| 5.2.13.1 P2P                                                                                                    |                                                                                                    |
| 5.2.13.2 ONVIF                                                                                                    |                                                                                                    |
| 5.2.13.3 RTMT                                                                                                    |                                                                                                    |
| 5.3 PTZ (PTZ)                                                                                                    | 37                                                                                                    |
|                                                                                                    |                                                                                                    |
| 5.4 Event (イベント)                                                                                                    |                                                                                                    |
| 5.4 Event (イベント)<br>5.4.1 Video Detection                                                                                                    |                                                                                                    |
| 5.4 Event (イベント)<br>5.4.1 Video Detection<br>5.4.1.1 Motion Detection                                                                                                    |                                                                                                    |
| 5.4 Event (イベント)<br>5.4.1 Video Detection<br>5.4.1.1 Motion Detection<br>5.4.1.2 Video Tampering                                                                                                    |                                                                                                    |
| 5.4 Event (イベント)<br>5.4.1 Video Detection<br>5.4.1.1 Motion Detection<br>5.4.1.2 Video Tampering<br>5.4.1.3 Scene Changing                                                                                                    |                                                                                                    |
| 5.4 Event (イベント)<br>5.4.1 Video Detection<br>5.4.1.1 Motion Detection<br>5.4.1.2 Video Tampering<br>5.4.1.3 Scene Changing<br>5.4.2 Smart Motion Detection                                                                                                    |                                                                                                    |
| 5.4 Event (イベント)<br>5.4.1 Video Detection<br>5.4.1.1 Motion Detection<br>5.4.1.2 Video Tampering<br>5.4.1.3 Scene Changing<br>5.4.2 Smart Motion Detection<br>5.4.3 Audio Detection                                                                                                    |                                                                                                    |
| 5.4 Event (イベント)<br>5.4.1 Video Detection<br>5.4.1.1 Motion Detection<br>5.4.1.2 Video Tampering<br>5.4.1.3 Scene Changing<br>5.4.2 Smart Motion Detection<br>5.4.3 Audio Detection<br>5.4.4 Smart Plan                                                                                                    |                                                                                                    |
| 5.4 Event (イベント)<br>5.4.1 Video Detection<br>5.4.1.1 Motion Detection<br>5.4.1.2 Video Tampering<br>5.4.1.3 Scene Changing<br>5.4.2 Smart Motion Detection<br>5.4.3 Audio Detection<br>5.4.4 Smart Plan<br>5.4.5 IVS                                                                                                    |                                                                                                    |
| 5.4 Event (イベント)<br>5.4.1 Video Detection<br>5.4.1.1 Motion Detection<br>5.4.1.2 Video Tampering<br>5.4.1.3 Scene Changing<br>5.4.2 Smart Motion Detection<br>5.4.3 Audio Detection<br>5.4.4 Smart Plan<br>5.4.5 IVS<br>5.4.6 Face Detection                                                                                                    | 38<br>38<br>38<br>40<br>41<br>41<br>42<br>42<br>42<br>42<br>42<br>43<br>43                                                                                                    |
| 5.4 Event (イベント)<br>5.4.1 Video Detection<br>5.4.1.1 Motion Detection<br>5.4.1.2 Video Tampering<br>5.4.1.3 Scene Changing<br>5.4.2 Smart Motion Detection<br>5.4.3 Audio Detection<br>5.4.4 Smart Plan<br>5.4.5 IVS<br>5.4.6 Face Detection<br>5.4.7 People Counting                                                                                                    | 38<br>38<br>38<br>40<br>41<br>41<br>42<br>42<br>42<br>42<br>42<br>43<br>43<br>43<br>44                                                                                                    |
| 5.4 Event (イベント)<br>5.4.1 Video Detection<br>5.4.1.1 Motion Detection<br>5.4.1.2 Video Tampering<br>5.4.1.3 Scene Changing<br>5.4.2 Smart Motion Detection<br>5.4.3 Audio Detection<br>5.4.4 Smart Plan<br>5.4.5 IVS<br>5.4.6 Face Detection<br>5.4.7 People Counting<br>5.4.8 Heat Map                                                                                                    | 38<br>38<br>38<br>40<br>41<br>41<br>42<br>42<br>42<br>42<br>42<br>43<br>43<br>43<br>44<br>44                                                                                                    |
| 5.4 Event (イベント)<br>5.4.1 Video Detection<br>5.4.1.1 Motion Detection<br>5.4.1.2 Video Tampering<br>5.4.1.3 Scene Changing<br>5.4.2 Smart Motion Detection<br>5.4.3 Audio Detection<br>5.4.4 Smart Plan<br>5.4.5 IVS<br>5.4.6 Face Detection<br>5.4.7 People Counting<br>5.4.8 Heat Map<br>5.4.9 Alarm                                                                                                    | 38<br>38<br>38<br>40<br>40<br>41<br>42<br>42<br>42<br>42<br>42<br>43<br>43<br>43<br>43<br>44<br>44<br>5                                                                                            |
| 5.4 Event (イベント)         5.4.1 Video Detection                                                                                                    | 38<br>38<br>38<br>40<br>41<br>41<br>42<br>42<br>42<br>42<br>42<br>43<br>43<br>43<br>43<br>44<br>44<br>44<br>45<br>46                                                                               |
| 5.4 Event (イベント)<br>5.4.1 Video Detection<br>5.4.1.1 Motion Detection<br>5.4.1.2 Video Tampering<br>5.4.1.3 Scene Changing<br>5.4.2 Smart Motion Detection<br>5.4.3 Audio Detection<br>5.4.4 Smart Plan<br>5.4.5 IVS<br>5.4.6 Face Detection<br>5.4.7 People Counting<br>5.4.8 Heat Map<br>5.4.9 Alarm<br>5.4.10 Abnormality<br>5.4.10.1 SD Card                                                                                                    | 38<br>38<br>38<br>40<br>41<br>41<br>42<br>42<br>42<br>42<br>42<br>43<br>43<br>43<br>43<br>43<br>44<br>44<br>44<br>44<br>45<br>46                                                                   |
| 5.4 Event (イベント)<br>5.4.1 Video Detection<br>5.4.1.1 Motion Detection<br>5.4.1.2 Video Tampering<br>5.4.1.3 Scene Changing<br>5.4.2 Smart Motion Detection<br>5.4.3 Audio Detection<br>5.4.4 Smart Plan<br>5.4.5 IVS<br>5.4.6 Face Detection<br>5.4.7 People Counting<br>5.4.8 Heat Map<br>5.4.9 Alarm<br>5.4.10 Abnormality<br>5.4.10.1 SD Card<br>5.4.10.2 Network                                                                                                    | 38<br>38<br>38<br>40<br>41<br>42<br>42<br>42<br>42<br>42<br>42<br>43<br>43<br>43<br>43<br>43<br>44<br>44<br>44<br>45<br>46<br>46<br>46                                                             |
| 5.4 Event (イベント)         5.4.1 Video Detection         5.4.1.1 Motion Detection         5.4.1.2 Video Tampering         5.4.1.3 Scene Changing         5.4.2 Smart Motion Detection         5.4.3 Audio Detection         5.4.4 Smart Plan         5.4.5 IVS         5.4.6 Face Detection         5.4.7 People Counting         5.4.8 Heat Map         5.4.9 Alarm         5.4.10 Abnormality         5.4.10.2 Network         5.4.10.3 Illegal Access                                                                       | 38<br>38<br>38<br>40<br>41<br>42<br>42<br>42<br>42<br>42<br>42<br>43<br>43<br>43<br>43<br>43<br>43<br>44<br>44<br>45<br>46<br>46<br>46<br>46<br>47                                                 |
| 5.4 Event (イベント)<br>5.4.1 Video Detection<br>5.4.1.1 Motion Detection<br>5.4.1.2 Video Tampering<br>5.4.1.3 Scene Changing<br>5.4.2 Smart Motion Detection<br>5.4.3 Audio Detection<br>5.4.3 Audio Detection<br>5.4.4 Smart Plan<br>5.4.5 IVS<br>5.4.6 Face Detection<br>5.4.7 People Counting<br>5.4.8 Heat Map<br>5.4.9 Alarm<br>5.4.10 Abnormality<br>5.4.10.1 SD Card<br>5.4.10.3 Illegal Access<br>5.4.10.4 Voltage Detection                                                                                           | 38<br>38<br>38<br>40<br>41<br>42<br>42<br>42<br>42<br>42<br>42<br>43<br>43<br>43<br>43<br>43<br>44<br>44<br>44<br>45<br>46<br>46<br>46<br>46<br>46<br>47<br>47                                     |
| 5.4 Event (イベント)<br>5.4.1 Video Detection<br>5.4.1.1 Motion Detection<br>5.4.1.2 Video Tampering<br>5.4.1.3 Scene Changing<br>5.4.2 Smart Motion Detection<br>5.4.3 Audio Detection<br>5.4.4 Smart Plan<br>5.4.5 IVS<br>5.4.6 Face Detection<br>5.4.7 People Counting<br>5.4.8 Heat Map<br>5.4.8 Heat Map<br>5.4.9 Alarm<br>5.4.10 Abnormality<br>5.4.10.2 Network<br>5.4.10.3 Illegal Access<br>5.4.10.4 Voltage Detection                                                                                                  | 38<br>38<br>38<br>40<br>41<br>42<br>42<br>42<br>42<br>42<br>42<br>43<br>43<br>43<br>43<br>43<br>44<br>44<br>45<br>46<br>46<br>46<br>46<br>46<br>47<br>47<br>48                                     |
| 5.4 Event (イベント)<br>5.4.1 Video Detection<br>5.4.1.1 Motion Detection<br>5.4.1.2 Video Tampering.<br>5.4.1.3 Scene Changing<br>5.4.2 Smart Motion Detection<br>5.4.3 Audio Detection<br>5.4.3 Audio Detection<br>5.4.4 Smart Plan<br>5.4.5 IVS<br>5.4.6 Face Detection<br>5.4.7 People Counting<br>5.4.8 Heat Map<br>5.4.8 Heat Map<br>5.4.9 Alarm<br>5.4.10 Abnormality<br>5.4.10.1 SD Card<br>5.4.10.2 Network<br>5.4.10.3 Illegal Access<br>5.4.10.4 Voltage Detection<br>5.4.10.5 Security Exception<br>5.4.11 Disarming | 38<br>38<br>38<br>40<br>41<br>42<br>42<br>42<br>42<br>42<br>42<br>43<br>43<br>43<br>43<br>43<br>44<br>44<br>44<br>45<br>46<br>46<br>46<br>46<br>46<br>46<br>46<br>46<br>47<br>47<br>47<br>48<br>48 |
| 5.4 Event (イベント)                                                                                                    | 38<br>38<br>38<br>40<br>41<br>42<br>42<br>42<br>42<br>42<br>42<br>43<br>43<br>43<br>43<br>44<br>44<br>45<br>46<br>46<br>46<br>46<br>46<br>46<br>47<br>47<br>48<br>48                               |
| 5.4 Event (イベント)<br>5.4.1 Video Detection<br>5.4.1.1 Motion Detection<br>5.4.1.2 Video Tampering<br>5.4.1.3 Scene Changing<br>5.4.2 Smart Motion Detection<br>5.4.3 Audio Detection<br>5.4.3 Audio Detection<br>5.4.4 Smart Plan<br>5.4.5 IVS<br>5.4.6 Face Detection<br>5.4.7 People Counting<br>5.4.8 Heat Map<br>5.4.9 Alarm<br>5.4.10 Abnormality<br>5.4.10 Abnormality<br>5.4.10.2 Network<br>5.4.10.3 Illegal Access<br>5.4.10.5 Security Exception<br>5.4.11 Disarming<br>5.5 Storage (ストレージ)                         | 38<br>38<br>38<br>40<br>41<br>42<br>42<br>42<br>42<br>42<br>43<br>43<br>43<br>43<br>43<br>44<br>44<br>45<br>46<br>46<br>46<br>46<br>46<br>46<br>46<br>46<br>46<br>46<br>46<br>48<br>48<br>48       |

| 5.5.2 Destination                     |    |
|---------------------------------------|----|
| 5.5.3 Record Controll                 |    |
| 56 System (システム)                      | 50 |
| $5.6$ System ( $2\times7$ $\Delta$ )  |    |
| 5.6.1.1 Conorol                       |    |
|                                       |    |
| 5.0.1.2 Dates Time                    |    |
| 5.6.2 Account                         |    |
| 5.6.2.1 Account                       |    |
| 5.6.2.2 Onvit User                    |    |
| 5.6.3 Safety                          |    |
| 5.6.3.1 System Service                |    |
| 5.6.3.2 HTTPS                         |    |
| 5.6.3.2 Fierwall                      |    |
| 5.6.4 Default                         |    |
| 5.6.5 Import / Export                 |    |
| 5.6.6 Auto Maintain                   | 61 |
| 5.6.7 Upgrade                         |    |
| 5.7 Information (情報)                  |    |
| 5.7.1 Version                         |    |
| 5.7.2 Log                             |    |
| 5.7.2.1 Log                           |    |
| 5.7.2.2 Remote Log                    |    |
| 5.7.3 Online User                     |    |
|                                       |    |
|                                       |    |
| 6. Alarm $( \mathbf{y} - \mathbf{z})$ | 65 |
|                                       |    |
|                                       |    |

| 7.Logout(ログアウト) |  | 66 |
|-----------------|--|----|
|-----------------|--|----|

# 1. はじめに

#### 1.1 取扱説明書(応用編)について

本書は PC からネットワークを通して下記のカメラを設定する方法について説明しています。

- IPD-BX210-A (ボックス型フル HD ネットワークカメラ)
- IPD-BL210-A (バレット型フル HD ネットワークカメラ)
- IPD-VR210-A (バンダルレジストドーム型フル HD ネットワークカメラ)

設置、および、導入につきましてはカメラ付属の取扱説明書導入編をご覧ください。 PDF ファイルの閲覧には Adobe Reader 日本語版が必要です。アドビシステムズ社の Web サイトから最 新版のものをダウンロードして、インストールしてください。

#### 1.2 商標と登録商標について

- Microsoft、Windows、Internet Explorer は、米国 Microsoft Corporation の米国およびその他の国 における登録商標または商標です。
- Adobe、Readerは、アドビシステムズ社の米国およびその他の国における登録商標または商標です。
- その他、本文中の社名や商品名は、各社の登録商標または商標です。

## 2. ネットワーク設定

#### 2.1 IP アドレス

IP カメラでは IP アドレスの設定が必要です。カメラの工場出荷設定は下記となります。

- IP アドレス : 192.168.1.100
- サブネットマスク : 255.255.255.0

本体の RESET ボタンや設定メニューの Factory Default で全ての設定を初期化すると IP ア ドレスが 192.168.1.108 になります。PC にてログイン後、ウイザードに従い初期設定をおこ なってください。

#### 2.2 ログイン

はじめて Web ブラウザを使用する場合、Web プラグインをインストールする必要があります。操 作手順を以下に示します。

- 1. Internet Explorer(IE)を起動し、アドレスバーにネットワークカメラのアドレスを入力します。接続に成功すると、下図に示すログイン画面が表示されます。
- ユーザー名とパスワードを入力します。
   ユーザー名 : admin パスワード : admin123
- 3. Login ボタンをクリックします。

| IP Came   | era       |                  |
|-----------|-----------|------------------|
| Username: | admin     |                  |
| Password: | •••••     | Forgot password? |
|           | Login Can | cel              |

図 2-1

4. ログインに成功すると、下図に示す画面が表示されます。

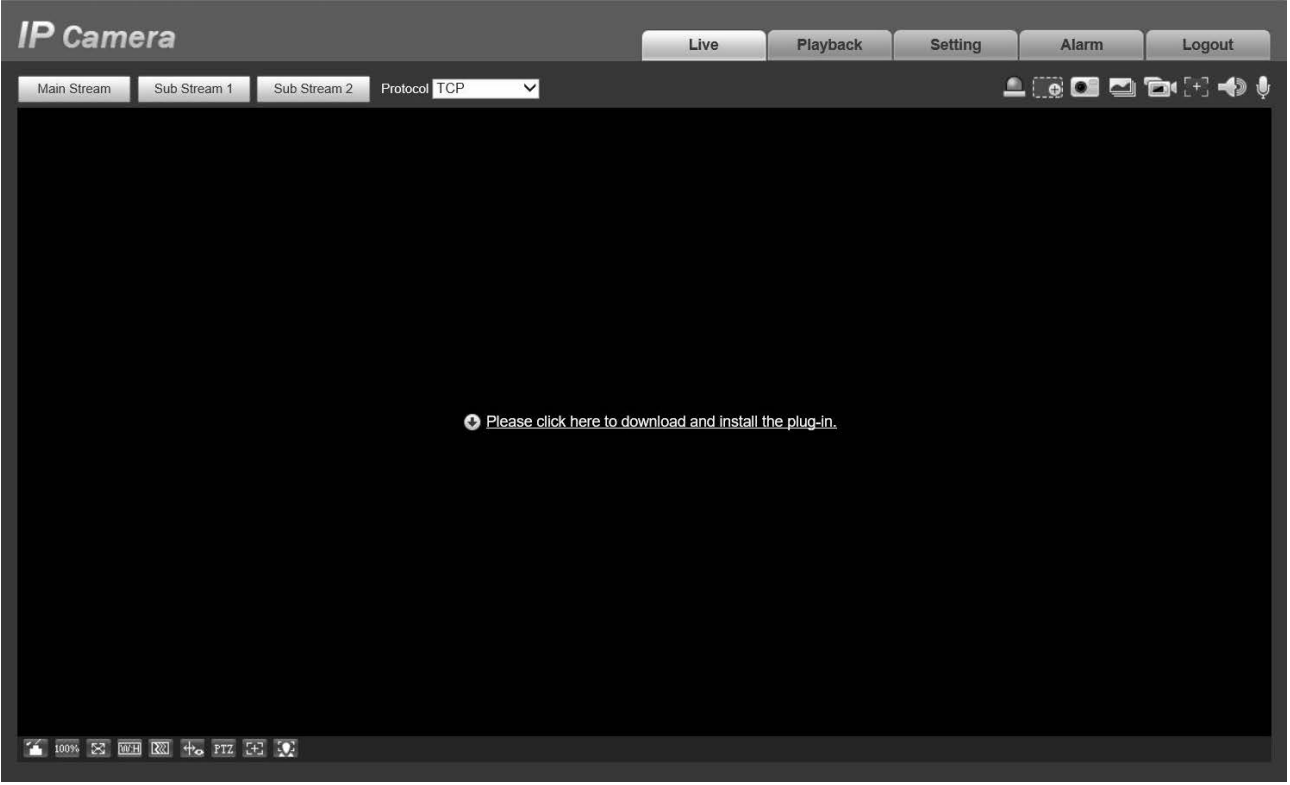

図 2-2

5. プラグインをダウンロードしてインストールしてください。画面中央の英文をクリックすること でダウンロードできます。下図に示す警告画面が表示されますので実行ボタンをクリックしてく ださい。

| 開いている        | ファイル - セ                                | キュリティの警告                                                          |                                  | <b>X</b>                         |
|--------------|-----------------------------------------|-------------------------------------------------------------------|----------------------------------|----------------------------------|
| 発行元          | を確認できませ                                 | んでした。このソフトウェ                                                      | アを実行しますか?                        |                                  |
|              | 名前:<br>発行元:<br>種類:<br>発信元:              | C:¥webplugin.exe<br><b>不明な発行元</b><br>アプリケーション<br>C:¥webplugin.exe |                                  |                                  |
| <b>⊽</b> ∂07 | マイル思く前に営                                | に整告する(W)                                                          | 美行( <u>B</u> )                   |                                  |
|              | , ,,,,,,,,,,,,,,,,,,,,,,,,,,,,,,,,,,,,, |                                                                   |                                  |                                  |
| 8            | このファイルには<br>きる発行元の)<br>詳細を表示し           | は、発行元を検証できるね<br>ノフトウェアのみ実行してく<br><u>ます。</u>                       | 自効なデジタル署名だ<br>ださい。 <u>実行すること</u> | バありません。信頼で<br><u>のできるソフトウェアの</u> |

図 2-3

インストール中は下図に示す画面が表示されます。

| WebPlugin 3.0.0.3 Setup                                               |                       |
|-----------------------------------------------------------------------|-----------------------|
| Installing<br>Please wait while WebPlugin 3.0.0.3 is being installed. | 0                     |
| Execute: "C:¥Program Files¥webrec¥Torch¥3.0.0.3¥WebActi               | veX.exe" /unregserver |
| Show details                                                          |                       |
|                                                                       |                       |
|                                                                       |                       |
| Nullsoft Install System v2,46                                         | Close Cancel          |
|                                                                       |                       |

図 2-4

6. プラグインのインストールが完了すると、カメラ映像が表示されます。

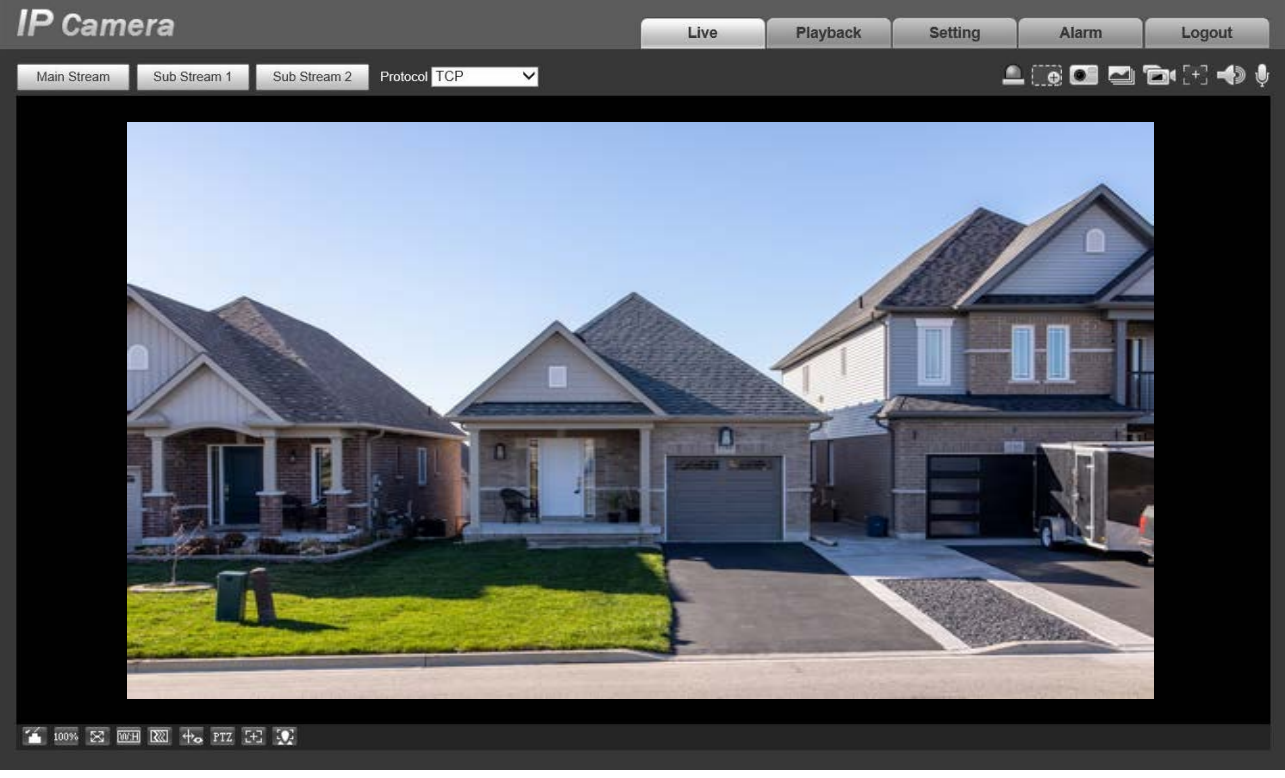

図 2-5

Web ブラウザでログインすると、下図のライブモニターウィンドが表示されます。

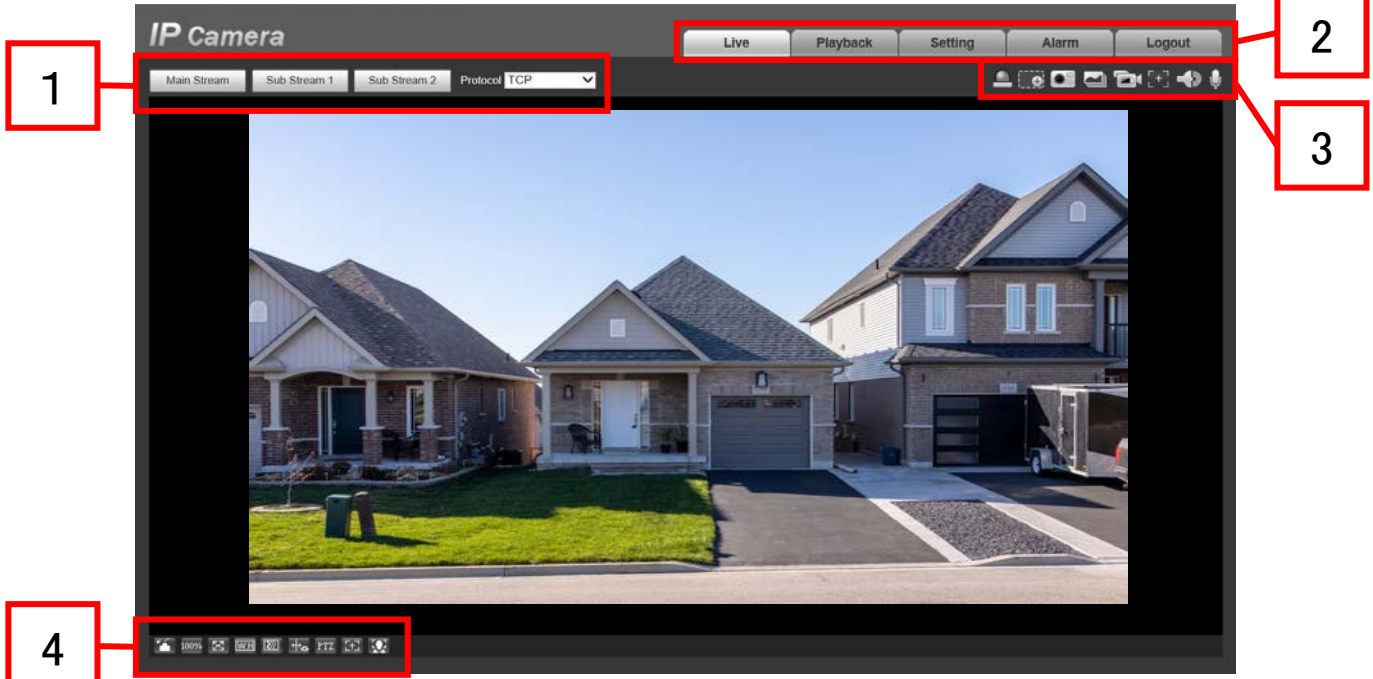

図 3-1

このウィンドには以下の4つのセクションがあります。

- セクション**1** : エンコード設定ボタン
- セクション2 : システムメニュー
- セクション3: ビデオウィンド機能オプションボタン
- セクション4 : ビデオウィンド調整ボタン

#### 3.1 エンコード設定

エンコード設定ボタンを下図に示します。

| Main Stream         Sub Stream 1         Sub Stream 2         Protocol         TCP         V |             |              |              |              |   |
|----------------------------------------------------------------------------------------------|-------------|--------------|--------------|--------------|---|
|                                                                                              | Main Stream | Sub Stream 1 | Sub Stream 2 | Protocol TCP | ~ |

図 3-2

| ボタン         | 説明                                         |
|-------------|--------------------------------------------|
| Main atroom | Main stream ボタンをクリックすると、メインストリーム設定で映像が配信   |
| Main Stream | されます。再度クリックすることで配信が終了します。                  |
| Sub stream1 | Sub stream1 ボタンをクリックすると、サブストリーム 1 設定で映像が配信 |
| Sub stream  | されます。再度クリックすることで配信が終了します。                  |
| Sub stream? | Sub stream2 ボタンをクリックすると、サブストリーム 2 設定で映像が配信 |
| Sub streamz | されます。再度クリックすることで配信が終了します。                  |
| Drotocol    | ドロップダウンリストから配信形式を選択できます。                   |
| FICIOCOI    | 次の3つのオプションがあります。TCP, UDP, Multicast        |

#### 3.2 システムメニュー

システムメニューを下図に示します。

| Live | Playback | Setting | Alarm | Logout |
|------|----------|---------|-------|--------|
|      |          | 図 3-3   |       | -      |

詳細については、<u>3. Live(ライブ)</u>、<u>4. Playback(再生)</u>、<u>5. Setting(設定)</u>、<u>6. Alarm(アラーム)</u>、 <u>7. Logout(ログアウト)</u>を参照してください。

#### 3.3 ビデオウィンド機能オプション

インターフェイスを下図に示します。

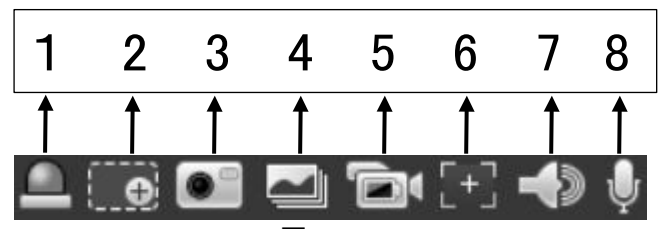

図 3-4

| 番号 | ボタン             | 説明                                        |
|----|-----------------|-------------------------------------------|
|    |                 | アラーム出力の ON/OFF を示します。ステータスは以下の通りです。       |
|    |                 | ・赤色 : アラーム出力が ON であることを示します               |
| 1  | Relay-out       | ・グレー:アラーム出力が終了したことを示します                   |
|    |                 | マークをクリックすることでアラームの ON/OFF 切替えが可能で         |
|    |                 | す。                                        |
|    |                 | ・マークをクリックすることでズーム制御を開始し、もう一度クリッ           |
|    |                 | クすると終了します。                                |
| 2  | Digital Zoom    | ・ズーム制御中、映像内でドラッグすることでズームする領域を選択           |
| 2  | Digital Zoom    | できます。ズーム領域のドラッグで映像の移動が行えます。               |
|    |                 | ・ズーム中に右クリックするとズーム制御を終了します。                |
|    |                 | ・ズーム制御中、マウスのホイールで拡大/縮小ができます。              |
| 3  | Snapshot        | ※本機能はサポート対象外です。                           |
| 4  | Triple Snapshot | ※本機能はサポート対象外です。                           |
| 5  | Record          | ※本機能はサポート対象外です。                           |
|    |                 | マークをクリックすることで、映像内に AF Peak と AF Max の 2 つ |
|    |                 | のパラメータが表示されます。                            |
| 6  | Easy Focus      | ・AF Peak:フォーカス処理中の映像の値です                  |
|    |                 | ・AF Max : 最もフォーカスが合った映像の値です               |
|    |                 | AF Peak と AF Max の値が近いほどピントが合っています。       |
| 7  | Audio           | 音声の ON/OFF ができます。                         |
| 0  |                 | マークをクリックすることで、双方向の会話が行えます。もう一度マ           |
| 8  | Так             | ークをクリックすると終了します。                          |

#### 3.4 ビデオウィンド設定

インターフェイスは下図に示します。

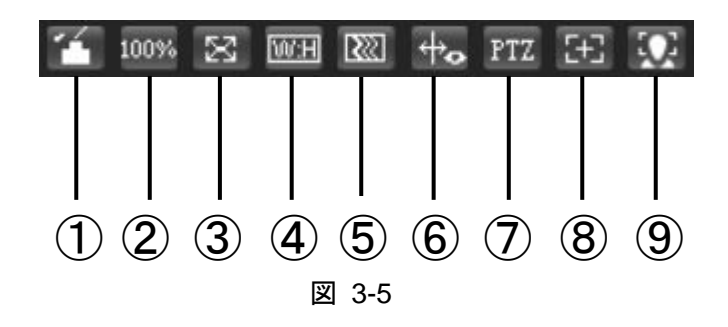

#### 3.4.1 Image Adjustment (画像調整)

①ボタンをクリックすると、下図の画像調整画面が右上に表示されます。もう一度クリックすると 消えます。

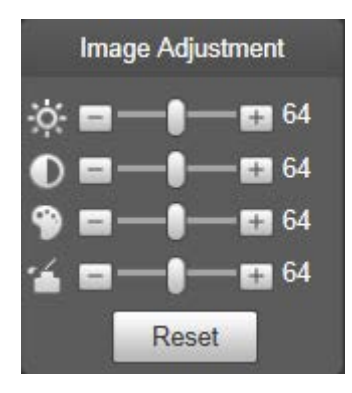

図 3-6

| ボタン        |                                 | 説  | 明 |                                               |
|------------|---------------------------------|----|---|-----------------------------------------------|
| ġ.         | 映像の明度を調整します。                    |    |   | ※注記<br>・これらの操作はすべて、Web 画面の                    |
| lacksquare | 映像のコントラストを調整します。                |    |   | ライブ映像のみに適用されます。<br>・対応する項目を調整するには、            |
| 9          | 映像の色相を調整します。                    |    |   | 「Setting」→「Camera」→「Conditions」<br>を参照してください。 |
| 4          | 映像の彩度を調整します。                    |    |   |                                               |
| Reset      | 明度、コントラスト、色相、彩度をデファ<br>設定に戻します。 | ナル | ۲ |                                               |

#### 3.4.2 Original Size (原寸大)

②ボタンをクリックすると映像を原寸大にします。各ストリームで設定されているサイズで映像が 表示されます。画質は、ビットレートに依存します。

#### 3.4.3 Full Screen (全画面表示)

③ボタンをクリックするとフルスクリーンモードに移行します。マウスをダブルクリックするか Esc ボタンをクリックすることでフルスクリーンモードを終了できます。

#### 3.4.4 Width and Height Ratio (幅と高さの比率)

④ボタンをクリックすると画像の幅高さ比を元に戻す、またはウィンドに合わせます。

#### 3.4.5 Fluency Adjustment (滑らかさ調整)

⑤ボタンをクリックすると、映像の滑らかさを3つのレベル(Realtime, General, Fluent)から選択できます。デフォルト設定ではGeneralです。

#### 3.4.6 Rules Info

※本機能はサポート対象外です。

#### 3.4.7 PTZ

※本機能はサポート対象外です。

#### 3.4.8 Zoom and Focus (ズーム&フォーカス)

⑦ボタンをクリックすると、下図のズーム&フォーカス制御画面が右上に表示されます。もう一度 クリックすると消えます。

#### IPD-BL210-A. IPD-VR210-A IPD-BX210-A Zoom and Focus Focus Zoom Speed 20 V Focus Speed 20 V -+ -+ Zoom in Zoom out Focus Speed 20 V + Auto Focus -+ **Restore All** Near Far Refresh **E** Auto Focus **Restore All** Refresh **Regional Focus**

図 3-7

| パラメータ          | 説明                                   |
|----------------|--------------------------------------|
|                | 「+」,「-」ボタンをクリックまたは長押しすることで、レンズのズームを調 |
| Zoom           | 整します。Speed で移動速度を調整できます。             |
|                | ※注記: IPD-BX210-A は、Zoom 機能に対応していません。 |
| Focus          | 「+」,「-」ボタンをクリックまたは長押しすることで、レンズのフォーカス |
| FOCUS          | を調整します。Speed で移動速度を調整できます。           |
| Auto Focus     | クリックするとフォーカスを自動的に調整します。              |
|                | レンズの累積誤差を除去するために、レンズをゼロ位置にリセットします。   |
| Restor All     | ※注記:ズーム・フォーカスを何度も操作してズーム・フォーカスの動作が異  |
|                | 常になった場合にリセットしてください。                  |
| Pofrach        | ズームとフォーカスのスライダ位置を、実際の位置にします。         |
| Reliesli       | 別の場所からズーム・フォーカスが制御された場合などに使用します。     |
| Regional Focus | ボタンをクリック後、マウスで領域を囲ったところにフォーカスを合わせま   |
|                | す。                                   |

#### 3.4.9 Face

※本機能はサポート対象外です。

#### ※本機能はサポート対象外です。

| IP Came     | ra             |             |           |             | Live     | Playback    | Setting | Alarm      | T        | Lo    | gout        | -           |
|-------------|----------------|-------------|-----------|-------------|----------|-------------|---------|------------|----------|-------|-------------|-------------|
|             |                |             |           |             |          | ( in ) baok |         |            |          | 100   |             |             |
| 2           |                |             |           |             |          |             |         |            |          |       | œ           |             |
|             |                |             |           |             |          |             |         | File Type  | dav      | and a |             | ×           |
|             |                |             |           |             |          |             |         | Data Src   | SDC      | ard   |             | ×           |
|             |                |             |           |             |          |             |         | Jun        | ~        | < 2   | 021         | <u>&gt;</u> |
|             |                |             |           |             |          |             |         | Sun Mon    | 1 2      | n Thu | 4           | sat<br>5    |
|             |                |             |           |             |          |             |         | 6 7        | 8 9      | 10    | 11          | 12          |
|             |                |             |           |             |          |             |         | 13 14      | 15 16    | 5 17  | 18          | 19          |
|             |                |             |           |             |          |             |         | 20 21      | 22 23    | 24    | 25          | 26          |
|             |                |             |           | [0]         |          |             |         | 27 28      | 29 30    | 2     |             |             |
|             |                |             |           |             |          |             |         |            |          |       |             |             |
|             |                |             |           |             |          |             |         |            |          |       |             |             |
|             |                |             |           |             |          |             |         |            |          |       |             |             |
|             |                |             |           |             |          |             |         |            |          |       |             |             |
|             |                |             |           |             |          |             |         |            |          |       |             |             |
|             |                |             |           |             |          |             |         |            |          |       |             |             |
|             |                |             |           |             |          |             |         | 52         |          |       |             |             |
|             | •              | •           | •         |             |          |             |         | 00:00:0    | 0 - 00:0 | 00:00 | P           |             |
| 00.00 02.00 | 04.00          | 06:00       | 08:00     |             |          |             |         | 20:00      |          | 22:00 | Ĭ           | 24:00       |
| Stop Rec    | ord Type 🔽 All | 🗹 General 📒 | 🗾 Event 📒 | 🗹 Alarm 📕 🔽 | Manual 📕 |             | 0       | 24hr 🛈 2hr | O        | 1hr   | <b>O</b> 30 | min         |

Web ブラウザで、カメラ、ネットワーク、時刻、システム、システム情報表示の設定が行えます。

#### 5.1 Camera (カメラ)

カメラ設定には、「Conditions」「Profile Management」「Zoom and Focus」が含まれます。

#### 5.1.1 Conditions (映像の調整)

このウィンドでは、デバイスのプロパティ情報を表示できます。設定した内容は設定後すぐに反映されます。

詳細については、以下の説明を参照してください。

| パラメータ   | 機能                                          |
|---------|---------------------------------------------|
| Profile | General,Day,Night モードを選択できます。、モード選択後、対応するモー |
| Prome   | ドの設定を変更できます。                                |

※注記:カメラのパラメータはモデルにより若干異なります。

#### 5.1.1.1 Picture

「Setting」->「Camera」->「Conditions」->「Picture」を選択すると、下図の Picture 画面が表示されます。

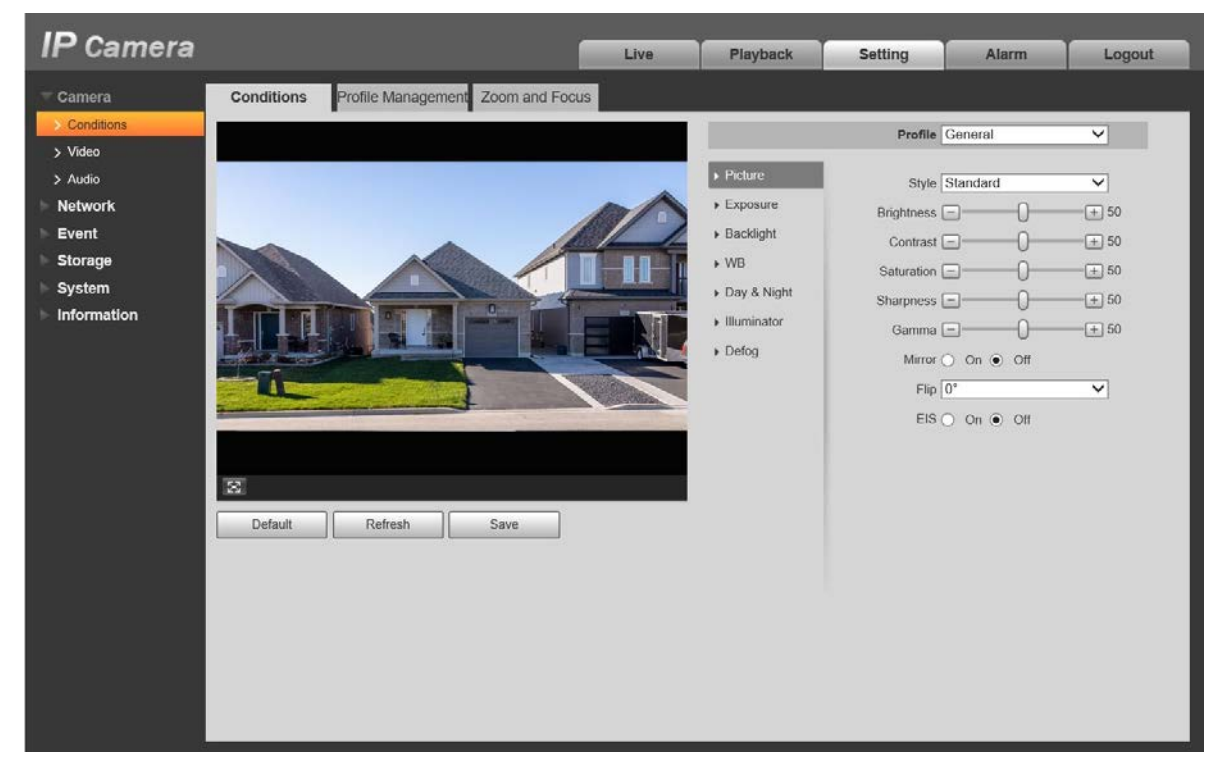

図 5-1-1

※注記:true WDR が有効な場合、true WDR に対応しているカメラは長時間の露光が行えません。

| パラメータ      | 説明                                                                                                    | 初期値      |
|------------|----------------------------------------------------------------------------------------------------|----------|
| Style      | 映像の表示スタイルを設定できます。Soft(ソフト),Standard(標準),Vivid<br>(鮮明)の3つのオプションから選択できます。                                                                                                    | Standard |
| Brightness | 映像が暗すぎる場合または、明るすぎる場合にこの値を変更し、映像の<br>明度を調整します。数値が大きくなるほど映像が明るくなります。数値<br>が大きすぎると映像がぼやけることがあるため、注意してください。                                                                                                    | 50       |
| Contrast   | 映像のコントラストを調整できます。この数値が大きくなるほど映像に<br>コントラストがつきます。数値が大きすぎると、暗い部分の明るさが不<br>十分となり、明るい部分は露光オーバーになります。また数値が小さす<br>ぎる映像がぼやけることがあるため、注意してください。                                                                                                    | 50       |
| Saturation | 映像の彩度を調整できます。この数値が大きくなるほど色が鮮やかにな<br>ります。この値は映像全体の明度には影響を与えません。                                                                                                    | 50       |
| Sharpness  | 映像のシャープネスレベルを調整できます。この数値が大きくなるほど<br>映像の輪郭が鮮明になります。ただし、数値が大きすぎるとノイズが発<br>生しやすくなります。                                                                                                    | 50       |
| Gamma      | 映像の明るさを非線形調整により変更し、映像のダイナミックレンジを<br>改善させます。数値が大きくなるほど映像は明るくなります。                                                                                                    | 50       |
| Mirror     | この項目を有効にすることで、映像を反転表示します。                                                                                                    | Off      |
| Flip       | <ul> <li>映像の表示方向を変更できます。以下のオプションから選択してください。</li> <li>・0°:通常の表示方向で映像が表示されます</li> <li>・90°:時計回りに90°回転した映像が表示されます</li> <li>・180°:上下逆転した映像が表示されます</li> <li>・270°:反時計回りに90°回転した映像が表示されます</li> <li>※注記:カメラによっては、フリップを適用する場合に解像度を1080P</li> <li>以下に設定する必要があります。</li> </ul> | 0°       |
| EIS        | 映像のブレを補正して見やすくします。若干画角が狭くなります。                                                                                                    | Off      |

変更したパラメータ設定を保存するには「Save」ボタンをクリックしてください。

#### 5.1.1.2 Exposure

「Setting」->「Camera」->「Conditions」->「Conditions」->「Exposure」を選択すると、下図に示

す Exposure 画面が表示されます。

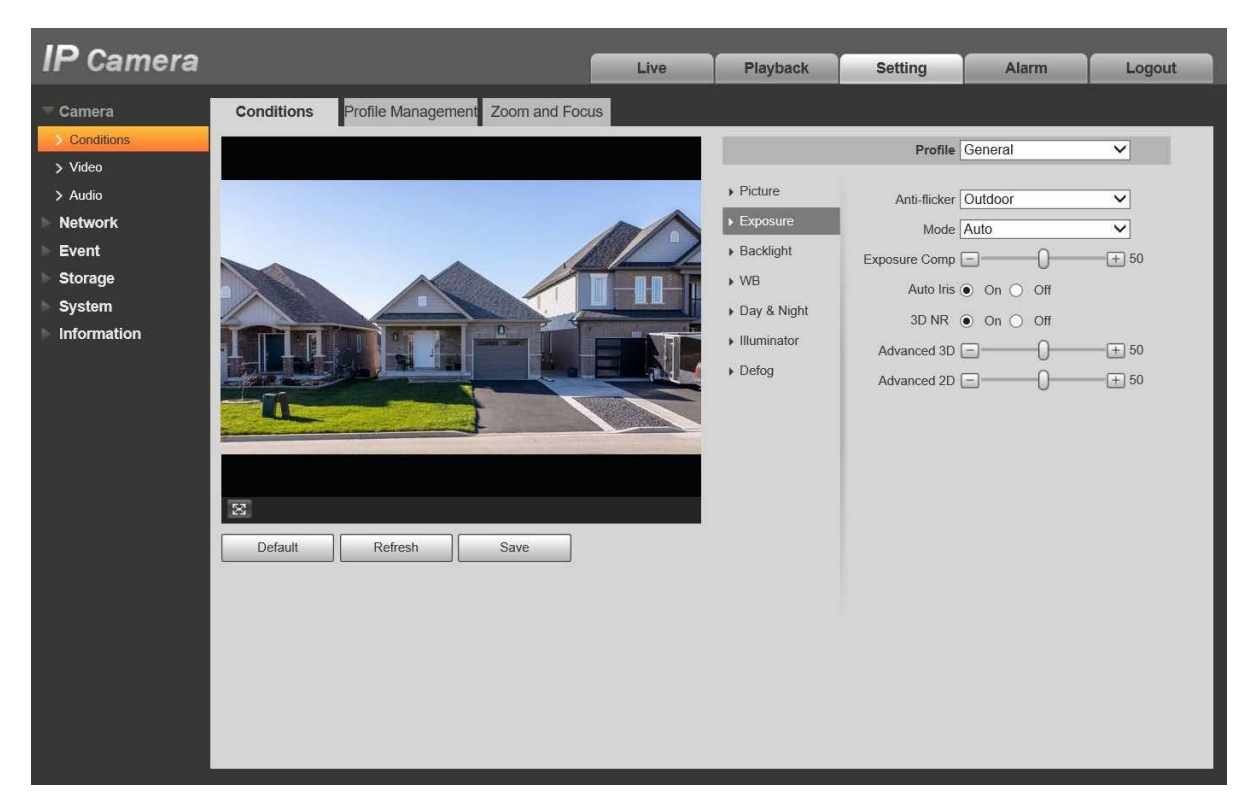

図 5-1-2

露光設定の詳細については、以下の説明を参照してください。

| パラメータ                       | 機能                                      |  |  |  |  |
|-----------------------------|-----------------------------------------|--|--|--|--|
|                             | 蛍光灯下で使用する際に発生する場合があるフリッカー現象を低減すること      |  |  |  |  |
|                             | ができます。以下のオプションから選択してください。               |  |  |  |  |
| Anti-flicker                | ・Outdoor:フリッカー低減機能を OFF に設定します。屋外で使用する場 |  |  |  |  |
| Anti-nickei                 | 合に設定してください。                             |  |  |  |  |
|                             | ・50Hz : 室内かつ東日本で使用する場合に設定してください。        |  |  |  |  |
|                             | ・60Hz : 室内かつ西日本で使用する場合に設定してください。        |  |  |  |  |
|                             | カメラの露光モードを設定できます。                       |  |  |  |  |
|                             | ※注記:モデルにより露光モードが異なる場合があります。             |  |  |  |  |
|                             | 以下のオプションから選択してください。                     |  |  |  |  |
|                             | Auto:                                   |  |  |  |  |
|                             | 環境に合わせて映像の明るさを自動調整します。                  |  |  |  |  |
|                             | Gain priority:                          |  |  |  |  |
|                             | 露光調整の際、ゲインよる調整を優先的に行います。                |  |  |  |  |
| Mode                        | 映像の明るさが目標に到達せずにゲイン値が上限または下限に達した         |  |  |  |  |
|                             | 場合、シャッタースピードで調整します。                     |  |  |  |  |
|                             | Shutter priority:                       |  |  |  |  |
|                             | 露光調整の際、シャッタースピードよる調整を優先的に行います。          |  |  |  |  |
|                             | 映像の明るさが目標に到達せずにシャッタースピードが上限または下限        |  |  |  |  |
|                             | に達した場合、ゲインで調整します。                       |  |  |  |  |
|                             | • Manual:                               |  |  |  |  |
| ゲイン値とシャッタースピードを手動で設定し、表示される |                                         |  |  |  |  |

| パラメータ       | 機能                                    |
|-------------|---------------------------------------|
|             | を調整します。                               |
|             | アイリスの自動調整を行うかの設定ができます。                |
|             | ・オートアイリスが有効の場合、環境に応じてアイリス値を自動的に調整     |
| Auto Iris   | することができ、映像の明るさが変化します。                 |
|             | ・オートアイリスが無効の場合、アイリス値は最大値固定になり、環境に     |
|             | 応じて変化しません。                            |
|             | マルチフレーム(少なくても 2 フレーム)で映像処理を行うことで、任意のフ |
| 3D NR       | レームとその直前のフレームのフレーム間情報を用いて、映像のノイズを低    |
|             | 減させます。                                |
| Advanced 3D | 「3D NR」が有効になっている場合に設定できます。            |
| Advanced 2D | 数値が大きくなるほど、ノイズ低減効果が高くなります。            |

変更した露光設定を保存するには「Save」ボタンをクリックしてください。

#### 5.1.1.3 Backlight

- バックライトモードは、BLC, WDR, HLC, SSA に分けられます。
- ・BLC :背景環境により暗くなってしまう領域を補正します。
- ・WDR :明るすぎる領域は抑制し、暗い領域は補正することで、映像全体をクリアにします。
- ・HLC :極端に強い光を抑制することで、白とびしていた領域をクリアにします。
- SSA : 映像の明るさを自動的に調整します。

「Setting」->「Camera」->「Conditions」->「Backlight」を選択すると、下図に示 す backlight 画面が表示されます。

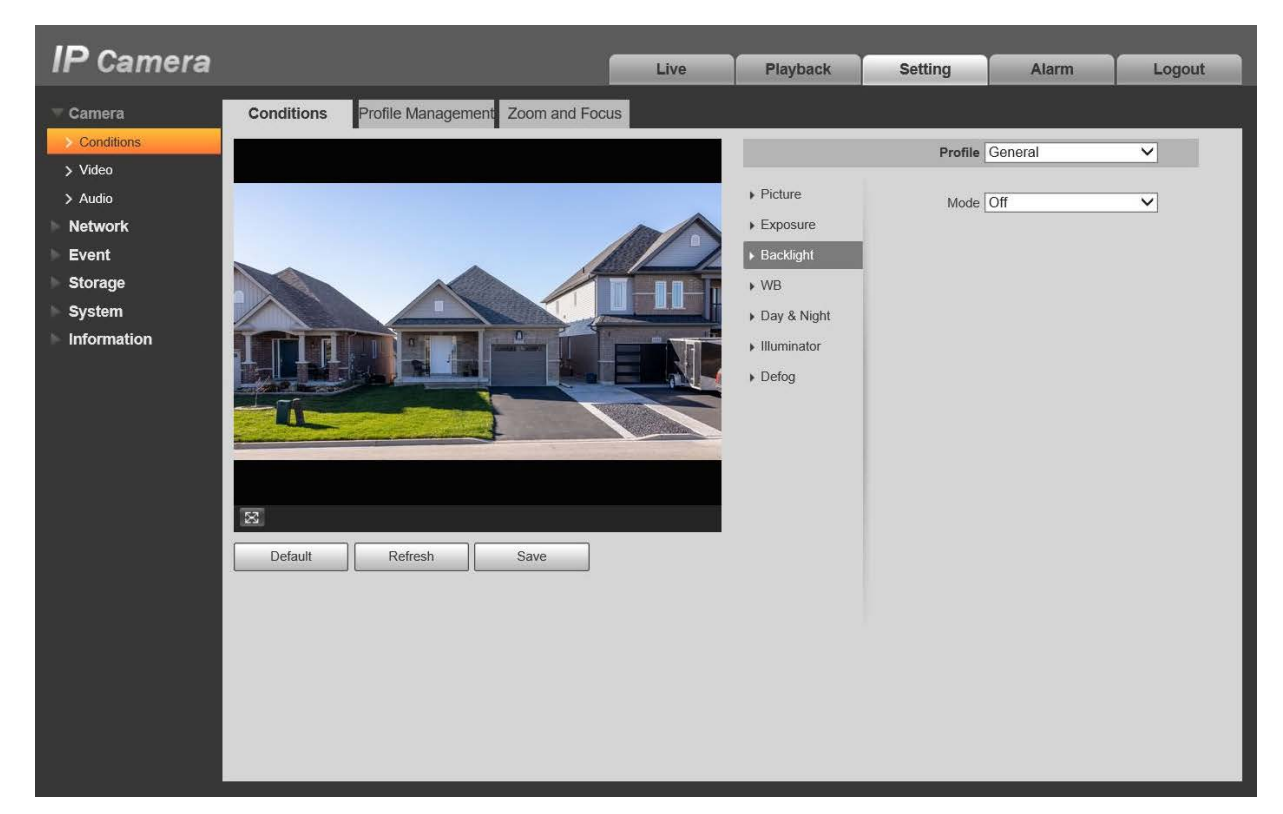

図 5-1-3

以下のオプションからバックライトモードを選択できます。

| パラメータ | 機能                                      |
|-------|-----------------------------------------|
|       | BLCに設定すると、デフォルトモード、カスタマイズモードを選択できます。    |
| BLC   | ・Default : 映像内で最も暗い領域を見えるようにするための露光調整   |
| DLC   | を行います。                                  |
|       | ・Customized:適切な明るさになるよう露光調整する領域を指定できます。 |
| шс    | 高輝度領域の輝度を低下させ、ハロー現象の発生を抑制することで映像全体      |
| HLC   | の輝度を低下させます。                             |
|       | 高輝度領域の輝度を低下させ、低輝度領域の輝度を向上させることで、高輝      |
| WDR   | 度領域と低輝度領域の両方を明瞭に表示できます。                 |
| WDR   | ※注記:WDR モードに切替える際、数秒のパケットロスが発生することが     |
|       | あります。                                   |
| SSA   | 環境の明るさに応じて映像の明るさを自動的に調整します。             |

変更したバックライト設定を保存するには「Save」ボタンをクリックしてください。

#### 5.1.1.4 WB (White Balance)

ホワイトバランスはシーン別の光(色温度)の影響を補正し、白い被写体を正常に白く見せるための機 能です。ホワイトバランスモードを変更することで、さまざまなシーンで正常に白補正を行うことがで きます。

「Setting」->「Camera」->「Conditions」->「WB」を選択すると、下図に示すWB 画面が表示されます。

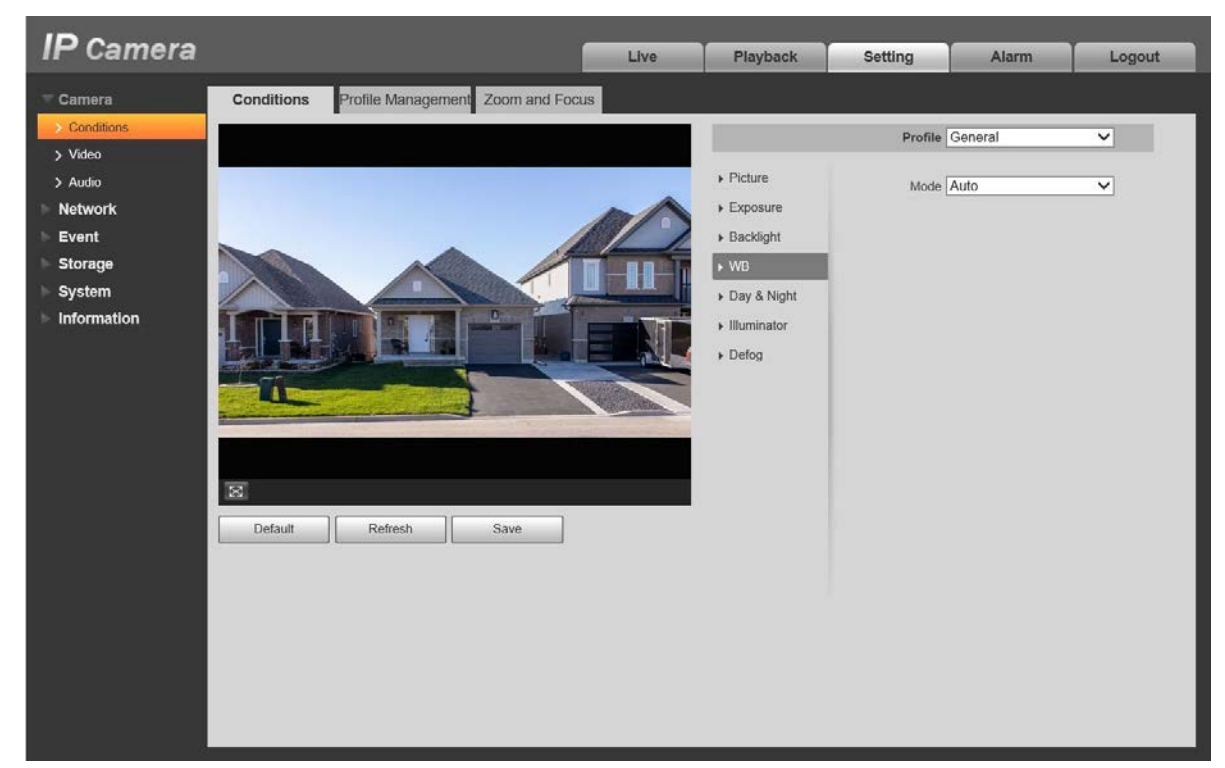

図 5-1-4

以下のオプションからホワイトバランスモードを選択できます。

| パラメータ           | 機能                                |
|-----------------|-----------------------------------|
| A               | シーン別の色温度で自動的に白補正を行うことができ、映像の色を正常に |
| Auto            | 再現します。                            |
| Natural         | 人工の光を使用せずに自動白補正を行い、映像の色を正常に再現します。 |
| Street Lamp     | 夜間の屋外のシーンに適した自動白補正です。             |
| Outdoor         | 自然光と人工の光で自動的に白補正を行い、映像の色を正常に再現する最 |
| Outdoor         | も屋外のシーンに適した補正方法です。                |
| Manual          | 赤色ゲインと青色ゲインの値を手動で設定できます。設定に従って環境内 |
|                 | のシーン別の色温度で白補正を行うことができます。          |
| Regional Custom | 映像内で白補正を行う領域の設定ができます。領域内のシーン別色温度で |
|                 | 白補正を行うことができます。                    |

変更したホワイトバランス設定を保存するには「Save」ボタンをクリックしてください。

#### 5.1.1.5 Day & Night

カラーモードと白黒モードの変更を行います。シーン内の明るさが低下することで、カラーモードか ら白黒モードへと切替わります。

「Setting」->「Camera」->「Conditions」->「Day & Night」を選択すると、下図に 示す Day & Night 画面が表示されます。

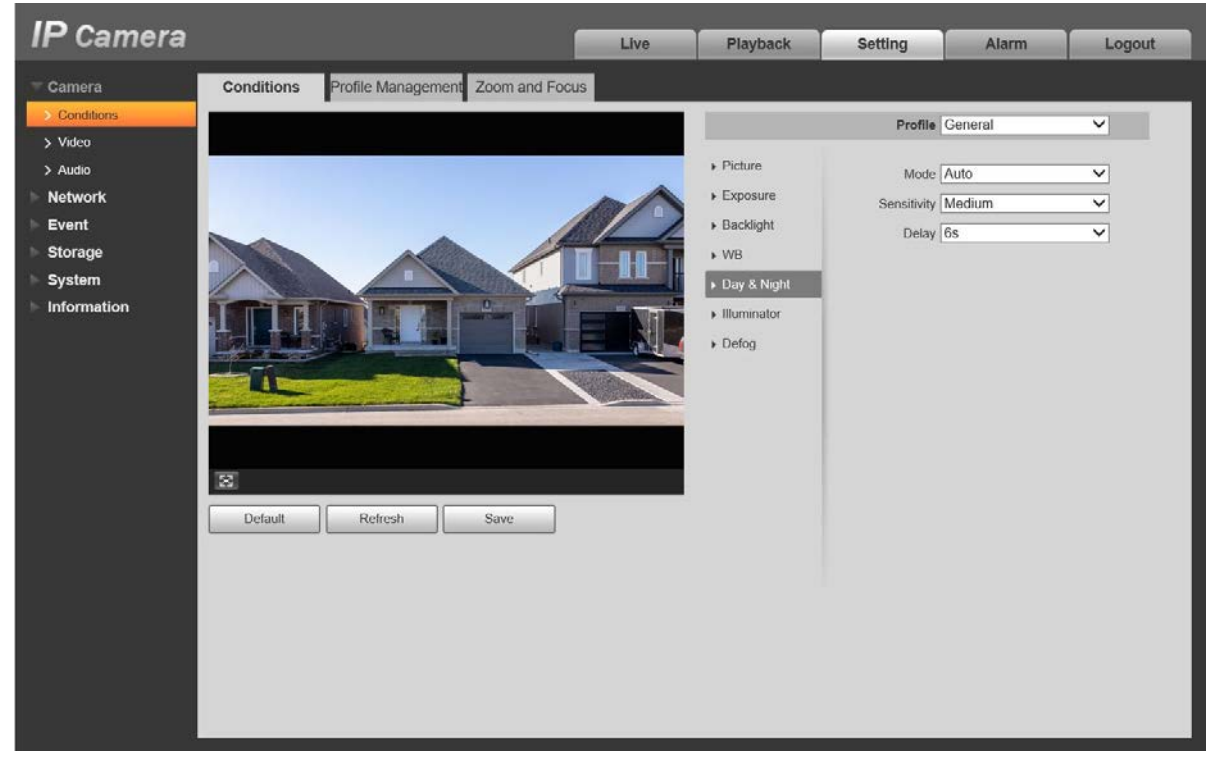

図 5-1-5

Day & Night のパラメータを設定できます。詳細については、以下の説明を参照してください。

| パラメータ       | 機能                                                  |  |  |  |  |
|-------------|-----------------------------------------------------|--|--|--|--|
|             | カメラ映像をカラー表示にするか、白黒表示にするかを設定します。                     |  |  |  |  |
|             | ※注記: Day/Night Modeの設定は、「Profile Management」設定の影響を受 |  |  |  |  |
|             | けません。                                               |  |  |  |  |
| Mode        | 以下のオプションから選択できます。                                   |  |  |  |  |
| wode        | ・Auto :シーンの明るさに応じて、カラーまたは白黒どちらで表示する                 |  |  |  |  |
|             | かを自動的に選択されます。                                       |  |  |  |  |
|             | ・Color :常時、カラー映像が表示されます。                            |  |  |  |  |
|             | <ul> <li>B/W :常時、白黒映像が表示されます。</li> </ul>            |  |  |  |  |
|             | Day/Night Mode で「Auto」を選択した場合に設定できます。               |  |  |  |  |
| Sensitivity | この項目は、カラー表示と白黒表示を切替える際の明るさのしきい値を                    |  |  |  |  |
|             | 「Low,Medium,High」から設定ができます。                         |  |  |  |  |
|             | Day/Night Mode で「Auto」を選択した場合に設定できます。               |  |  |  |  |
| Delay       | カラー表示と白黒表示の切替えるタイミングを遅延させる設定です。                     |  |  |  |  |
|             | 2s~10s で設定出来ます。数値が小さいほどカラー表示と白黒表示の切替                |  |  |  |  |
|             | えが速くなります。                                           |  |  |  |  |

変更した Day & Night 設定を保存するには「Save」ボタンをクリックしてください。

#### 5.1.1.6 Illuminator

**IR** ライトの動作モードの変更ができます。 ※注記: **IPD-BL210-A**, **IPD-VR210-A**のみ表示されます。

「Setting」->「Camera」->「Conditions」->「Illuminator」を選択すると、下図に示 す IR Light 画面が表示されます。

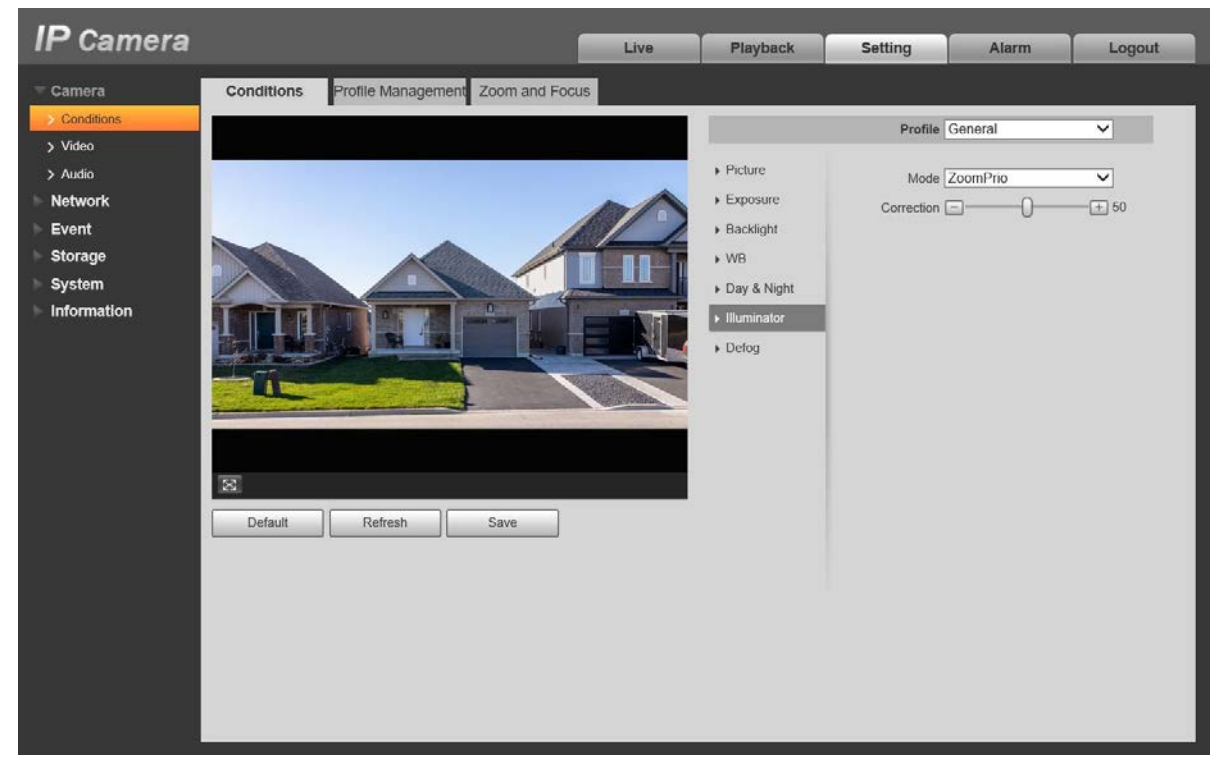

図 5-1-6

以下のオプションからシーンに合わせて IR ライトモードを選択できます。

| パラメータ     | 機能                                   |
|-----------|--------------------------------------|
| Manual    | 近距離用と長距離用の IR ライトの明るさをスライドバーにて手動で設定で |
| Maridai   | きます。                                 |
|           | 周囲の明るさの変化に応じて、近距離用と長距離用の IR ライトを自動的に |
| ZoomDrio  | 切り替えて IR ライトの明るさを調整します。              |
| 200111110 | 近い被写体の場合、露出オーバーにならないように IR ライトの明るさを自 |
|           | 動調整します。スライドバーにて自動調整値を設定することができます。    |
| Auto      | 周囲の明るさに応じて IR ライトの明るさを自動調整します。       |
| Off       | IR ライトを無効にします。                       |

変更した IR Light 設定を保存するには「Save」ボタンをクリックしてください。

#### 5.1.1.7 Defog

霧や曇のある環境下での画質低下を補正することができます。自動モードでは画質低下を自動的に補正 します。霧濃度によって効果強度を手動で設定し、補正することも可能です。

「Setting」->「Camera」->「Conditions」->「Defog」を選択すると、下図に示す Defog 画面が表示されます。

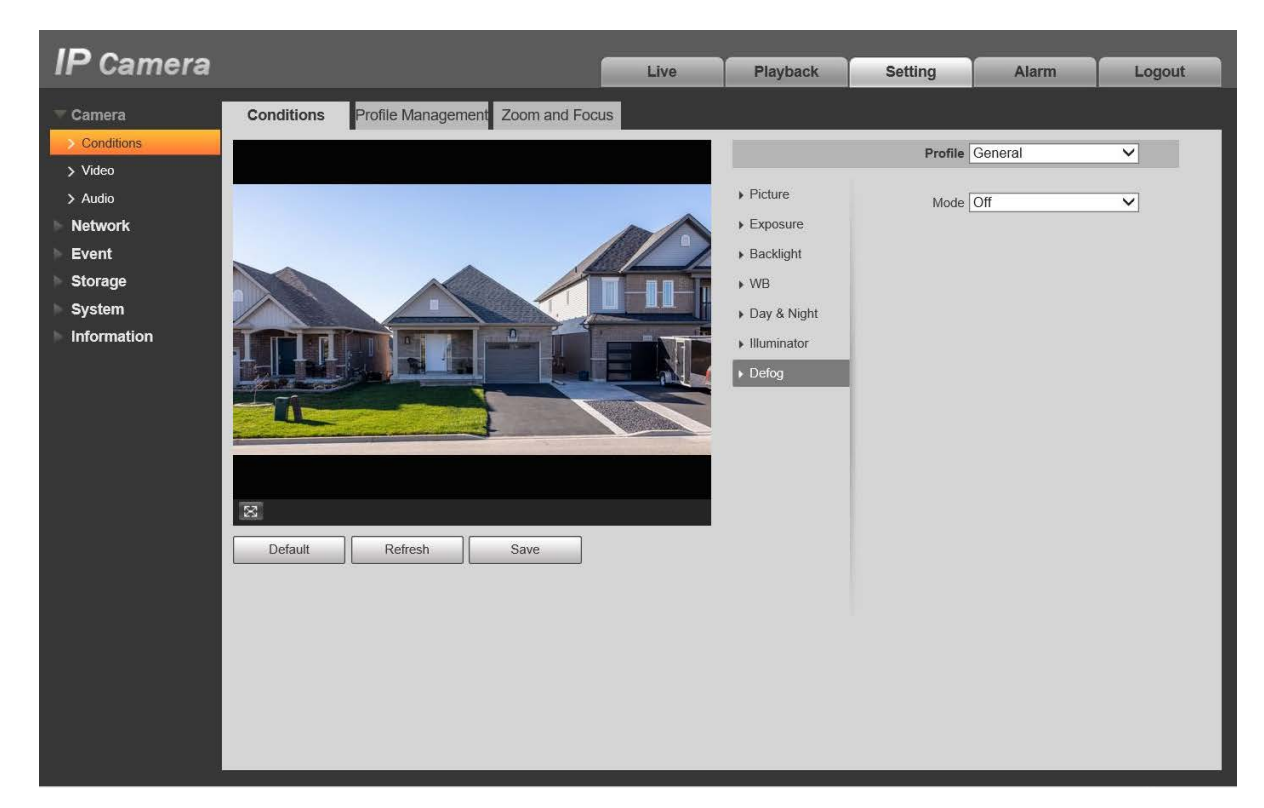

図 5-1-7

以下のオプションからシーンに合わせて霧除去の動作モードを選択できます。

| パラメータ  | 機能                               |
|--------|----------------------------------|
| Off    | 霧除去を無効にします。                      |
| Manual | Low,Medium,High から画像の鮮明度を設定できます。 |
| Auto   | 周囲の環境に応じて画像の鮮明度を自動調整します。         |

変更した Defog 設定を保存するには「Save」ボタンをクリックしてください。

#### 5.1.1.8 Profile Management

「Setting」->「Camera」->「Conditions」->「Profile Management」を選択すると、Profile Management 下図に示す画面が表示されます。

以下のオプションから Profile Management 項目を選択できます。

・General 選択時は、General 画面 - Profile 項目で選択されている設定通りに動作します。

| IP Camera    |               |                             |               | Live       | Playback | Setting | Alarm | Logout |
|--------------|---------------|-----------------------------|---------------|------------|----------|---------|-------|--------|
| Camera       | Conditions    | Profile Management Zo       | om and Focus  |            |          |         |       |        |
| > Conditions | Profile Manao | ment    General    Full Tin | ae 🔿 Schedule | Day/Night  |          |         |       |        |
| > Video      |               |                             |               | O bujingin | _        |         |       |        |
| > Audio      |               | Default                     | Refresh       | Save       | ]        |         |       |        |
| Network      |               |                             |               |            |          |         |       |        |
| ► Event      |               |                             |               |            |          |         |       |        |
| Storage      |               |                             |               |            |          |         |       |        |
| System       |               |                             |               |            |          |         |       |        |
| Information  |               |                             |               |            |          |         |       |        |

図 5-1-8 (1)

• Full Time 選択時は、Profile 設定が Always Enable 項目で選択しているパラメータ(Day/Night)で設 定されます。

| IP Camera                                                                                      |                                                |                                                     |                                    | Live                       | Playback | Setting | Alarm | Logout |
|------------------------------------------------------------------------------------------------|------------------------------------------------|-----------------------------------------------------|------------------------------------|----------------------------|----------|---------|-------|--------|
| Camera<br>Conditions<br>Video<br>Audio<br>Network<br>Event<br>Storage<br>System<br>Information | Conditions Profile Management<br>Always Enable | ofile Management<br>General O Ful<br>Day<br>Default | Zoom and Focus<br>I Time O Schedul | 3<br>e O Day/Night<br>Save |          |         |       |        |

図 5-1-8 (2)

Schedule 選択時は、Day/Night それぞれの時間帯を設定することができます。たとえば、0:00~12:00
 を Day、12:00~24:00 を Night に設定すると、設定した時間に応じた Profile 設定で動作します。

| IP Camera                                            |                               |                                    | Live                 | Playback   | Setting | Alarm | Logout |
|------------------------------------------------------|-------------------------------|------------------------------------|----------------------|------------|---------|-------|--------|
| Camera<br>Conditions<br>Video<br>Audio               | Conditions Profile Management | rofile Management Zoom             | and Focus            | t          |         | )     |        |
| Network<br>Event<br>Storage<br>System<br>Information |                               | 0.00 4.00<br>Day Night Default Ref | 8.00 1<br>Iresh Save | 2.00 16.00 | 20.00   | 24.00 |        |

図 5-1-8 (3)

・Day/Night 選択時は、カラーモード時と白黒モード時の動作を設定することができます。

| IP Camera                                   |                                                                                                    | Live                           | Playback | Setting | Alarm | Logout |
|---------------------------------------------|----------------------------------------------------------------------------------------------------|--------------------------------|----------|---------|-------|--------|
| Camera Conditions Video Audio Network Event | Conditions Profile Management Zoom and<br>Profile Management O General O Full Time O S<br>Default Refresh | Focus Cichedule Day/Night Save | ]        |         |       |        |
| Storage<br>System<br>Information            |                                                                                                    |                                |          |         |       |        |

図 5-1-8 (4)

変更した Profile Management 設定を保存するには「Save」ボタンをクリックしてください。 ※注記:Default ボタンをクリックするとデフォルト設定が表示されます。 Refresh ボタンをクリックすると最新設定が表示されます。

どちらも、Save ボタンをクリックすることで実際に設定が反映されます。

#### 5.1.1.9 Zoom and Focus

「Setting」->「Camera」->「Conditions」->「Zoom and Focus」を選択すると、下図に示す Zoom and Focus 画面が表示されます。ズーム、フォーカス動作の詳細は <u>3.4.8 章</u>を参照してください。

**IP** Camera Live Playback Setting Alarm Logout Conditions Profile Management Zoom and Focus > Video System nformatio Zoom out 🖃 🔵 – + Zoom in Speed 20 Y Speed 20 Focus Near - 0-+ Far ▼ E Auto Focus Restore All Refresh

※注記: IPD-BX210-A は、Focus 機能のみ設定可能です。

図 5-1-9

## 5.1.2 Video (映像)

#### 5.1.2.1 Video

```
「Setting」->「Camera」->「Video」->「Video」を選択すると、下図に示す Video 画面が表示されます。
```

| IP Camera                                                                                                    |                                                                                                    |                                                                                                    |                                                                                                    | Live | Playback                                                                                                    | Setting                                                                    | Alarm | Logout |
|----------------------------------------------------------------------------------------------------|----------------------------------------------------------------------------------------------------|----------------------------------------------------------------------------------------------------|----------------------------------------------------------------------------------------------------|------|----------------------------------------------------------------------------------------------------|----------------------------------------------------------------------------|-------|--------|
| IP Camera<br>Camera<br>Conditions<br>Video<br>Audio<br>Audio<br>Network<br>Event<br>Storage<br>System<br>Information | Video<br>Main Stream<br>Encode Mode<br>Smart Codec<br>Resolution<br>Frame Rate(FPS)<br>Bit Rate Type<br>Reference Bit Rate<br>Bit Rate<br>I Frame Interval<br>SVC | Snapshot<br>H.264H<br>Off<br>1920*1080(1080P<br>30<br>CBR<br>2048-8192Kb/S<br>2048<br>60<br>1(off) | ∨           ∨           ∨           ∨           ∨           ∨           ∨           ∨           ∨           ∨           ∨           ∨           ∨           ∨           ∨           ∨           ∨           (Kb/S)           (30~150) | Live | Playback<br>Path<br>Sub Stream<br>✓ Enable<br>Encode Mode<br>Resolution<br>Frame Rate(FPS)<br>Bit Rate Type<br>Reference Bit Rate<br>Bit Rate<br>I Frame Interval<br>SVC | Setting Sub Stream 1 H.264H 704*480(D1) 30 CBR 512-2048Kb/S 1024 60 1(off) | Alarm | Logout |
|                                                                                                    | Watermark Settings<br>Watermark Charactr                                                                                                    | er DigitalCCTV                                                                                     | Refresh                                                                                                    | Save | -                                                                                                    |                                                                            |       |        |

図 5-1-10

| パラメータ               | 機能                                          |
|---------------------|---------------------------------------------|
|                     | サブストリーム 1,2 を選択し、チェックを入れることで選択したスト          |
| Sub Stream Enable   | リームを有効にします。                                 |
|                     | サブストリーム 1,2 を同時に有効にすることもできます。               |
|                     | H.264(メインプロファイル)、H.264B(ベースラインプロファイル)、      |
| Encode Mode         | H.264H(ハイプロファイル)、H.265(メインプロファイル)、MJPEG の   |
|                     | オプションがあります。推奨は H.264H です。                   |
|                     | 有効にすることで、圧縮効率を向上させます。                       |
| Smart Codea         | Smart Codec を有効にするとサブストリーム 2、ROI、スマートイベン    |
| Sman Couec          | ト検出が動作しません。詳細は実際の画面を参照してください。               |
|                     | ※本機能はサポート対象外です。                             |
| Resolution          | ドロップダウンリストから解像度の選択ができます。                    |
| Resolution          | 解像度毎にに推奨されるビットレート値は異なります。                   |
| Frama Pata(EPS)     | NTSC:1~30fps, PAL:1~25fps の範囲内で選択できます。      |
|                     | 解像度が異なると、フレームレートの値が変化する場合があります。             |
|                     | VBR(可変ビットレート)と CBR(固定ビットレート)の 2 つのオプショ      |
| Rit Pata Typa       | ンがあります。VBR モードでは「Quality(映像の画質)」を 1~6(Best) |
| Dit Rate Type       | で設定することができます。                               |
|                     | Encode 項目で MJPEG を選択している場合、CBR のみ使用可能です。    |
| Reference Bit Rate  | 設定した解像度とフレームレートに応じた推奨ビットレート値です。             |
|                     | CBR 選択時はこのビットレート固定で映像を配信します。そのため、           |
| Dit Data            | 動きの多い映像では、画質を維持するためにフレームレートを低下さ             |
| Bit Rate            | せるか、フレームレートを維持し、画質を低下させる必要があります。            |
|                     | VBR 選択時はこの値は無効です。                           |
|                     | I フレーム間の P フレームの数を設定できます。                   |
| I Frame Interval    | 30~150 の範囲で設定できます。(デフォルト:60)                |
|                     | 推奨値はフレームレートの倍の値です。                          |
| 0.10                | フレームレートをレイヤー単位でエンコードできます。                   |
| 500                 | 1(off), 2, 3 の範囲で設定出来ます。(デフォルト:1(off))      |
| Watermark Settings  | ※本機能はサポート対象外です。                             |
| Watermark Character | ※本機能はサポート対象外です。                             |

変更したストリーム設定を保存するには「Save」ボタンをクリックしてください。

#### 5.1.2.2 Snapshot

※本機能はサポート対象外です。

| IP Camera                                                                                                    |                                                             |                                                                                                  |         | Live | Playback | Setting | Alarm | Logout |
|----------------------------------------------------------------------------------------------------|-------------------------------------------------------------|--------------------------------------------------------------------------------------------------|---------|------|----------|---------|-------|--------|
| Camera Conditions Conditions Conditions Conditions Conditions Conditions Conditions Condition Condition Co | Video<br>Snapshot Type<br>Image Size<br>Quality<br>Interval | Snapshot           General           1920*1080(1080P)           5           1S           Default | Overlay | ROI  | Path     |         |       |        |

図 5-1-11

#### 5.1.2.3 Overlay

「Setting」->「Camera」->「Video」->「Overaly」を選択すると、Overaly 画面が表示されます。下 図に各項目を選択した際の Overaly 画面を示します。

| IP Camera                                                                    |       |          |                    | Live | Playback                                                                               | Setting                                                                      | Alarm        | Logout |
|------------------------------------------------------------------------------|-------|----------|--------------------|------|----------------------------------------------------------------------------------------|------------------------------------------------------------------------------|--------------|--------|
| Camera Conditions Video Audio Audio Network Event Storage System Information | Video | Snapshot | Overlay<br>Overlay | ROI  | Path Path Privacy N Channel Time Title Text Ove Font Attri Picture C Custom C Face Cod | Aasking O Enab<br>Title<br>e<br>rlay<br>bute<br>hverlay<br>Overlay<br>unting | le   Disable |        |

図 5-1-12

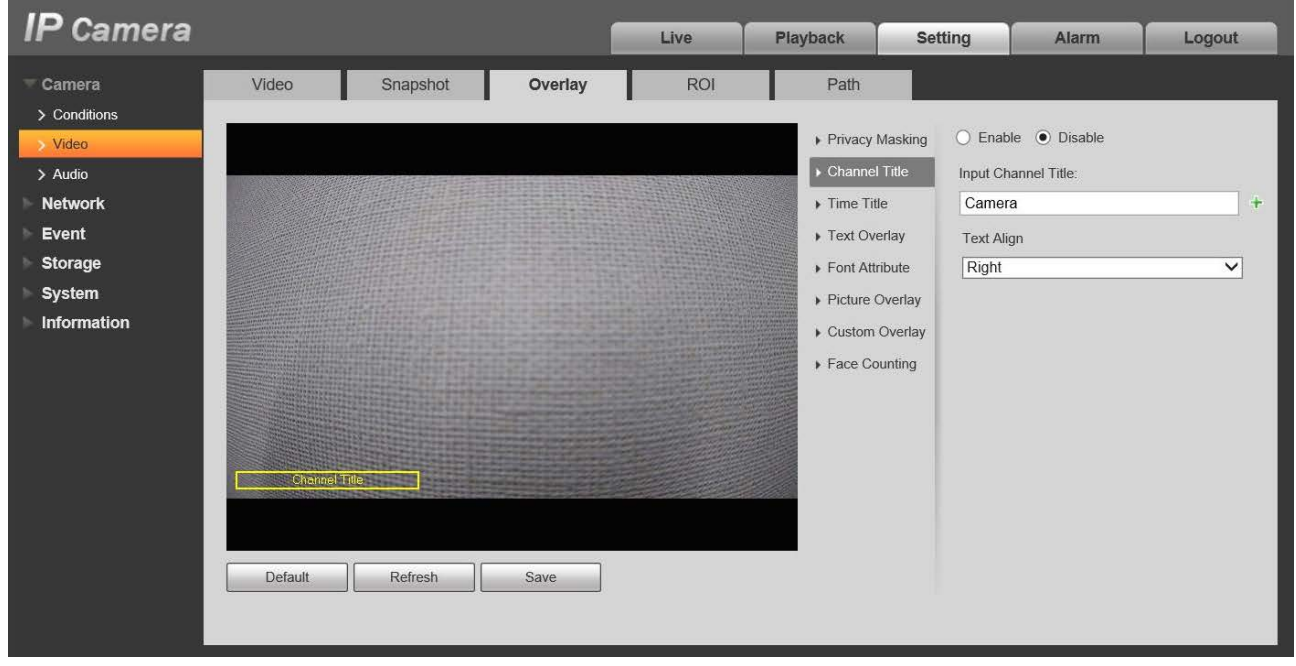

図 5-1-13

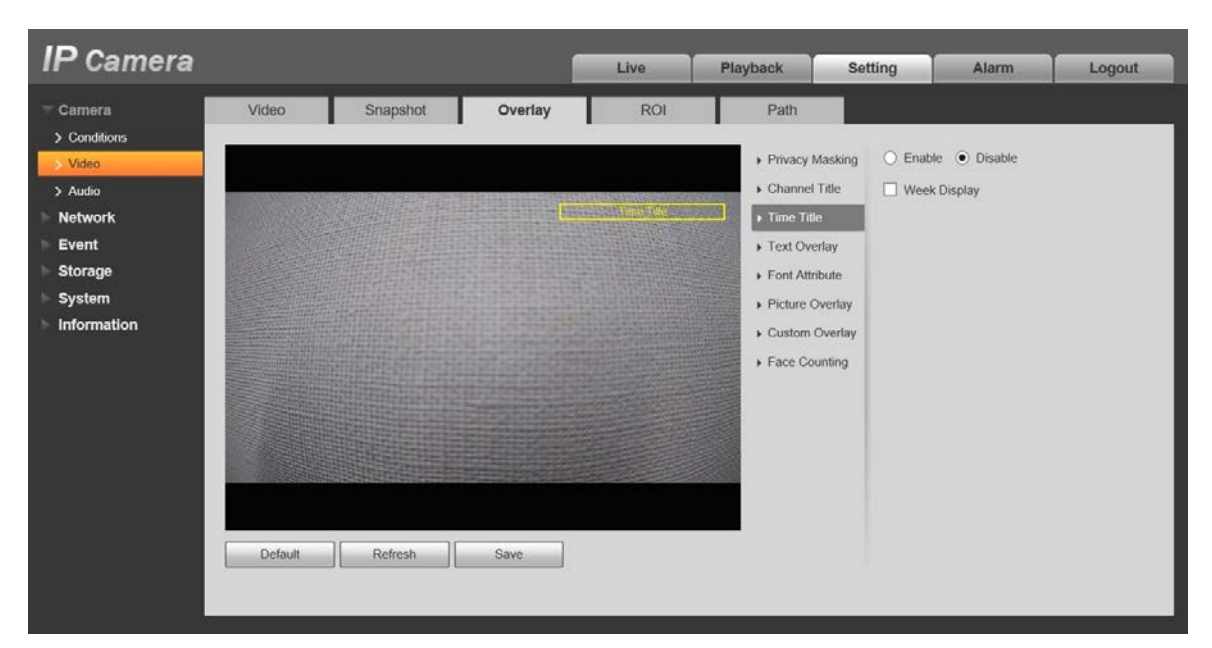

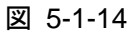

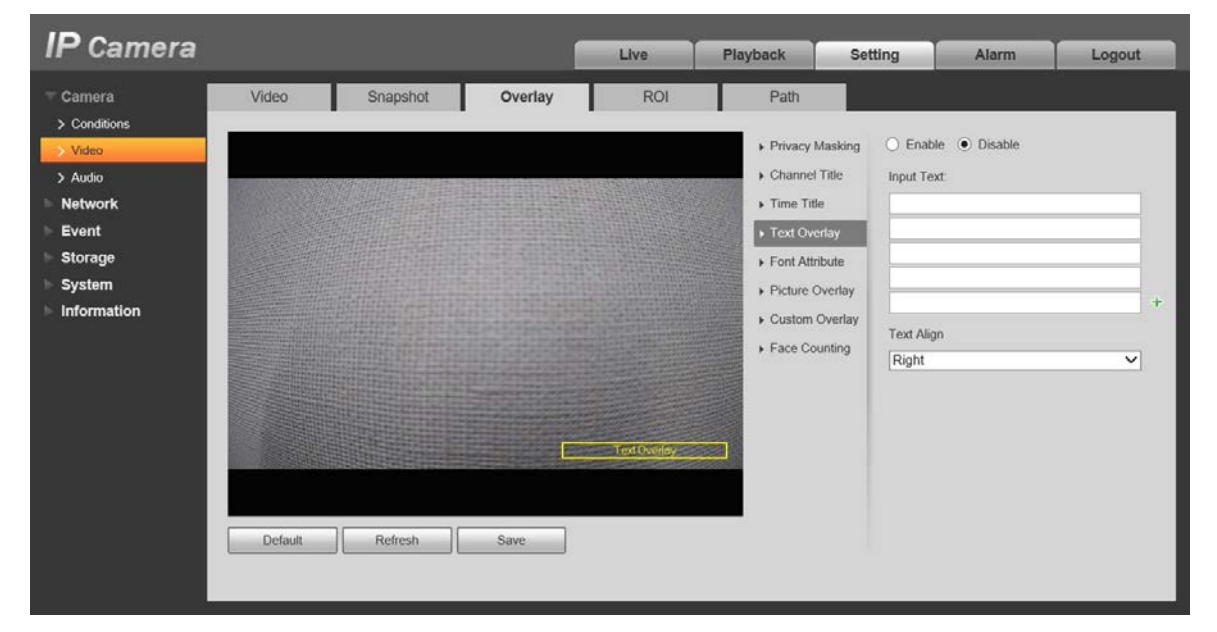

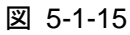

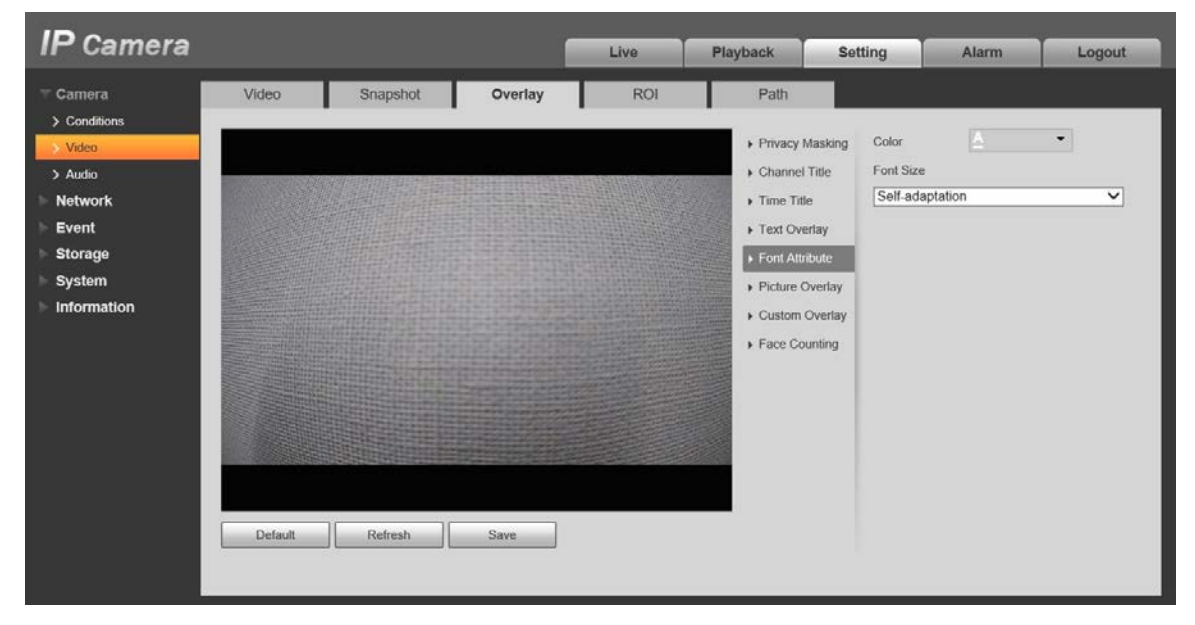

図 5-1-16

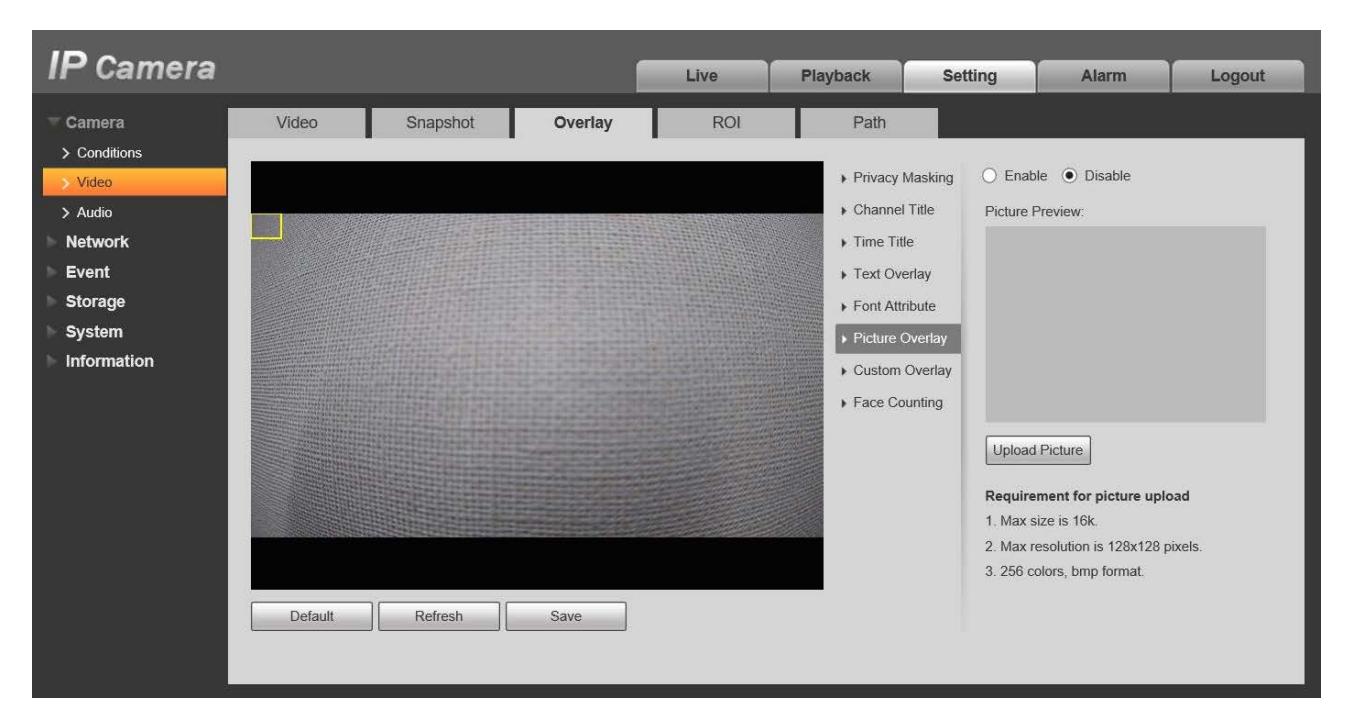

図 5-1-17

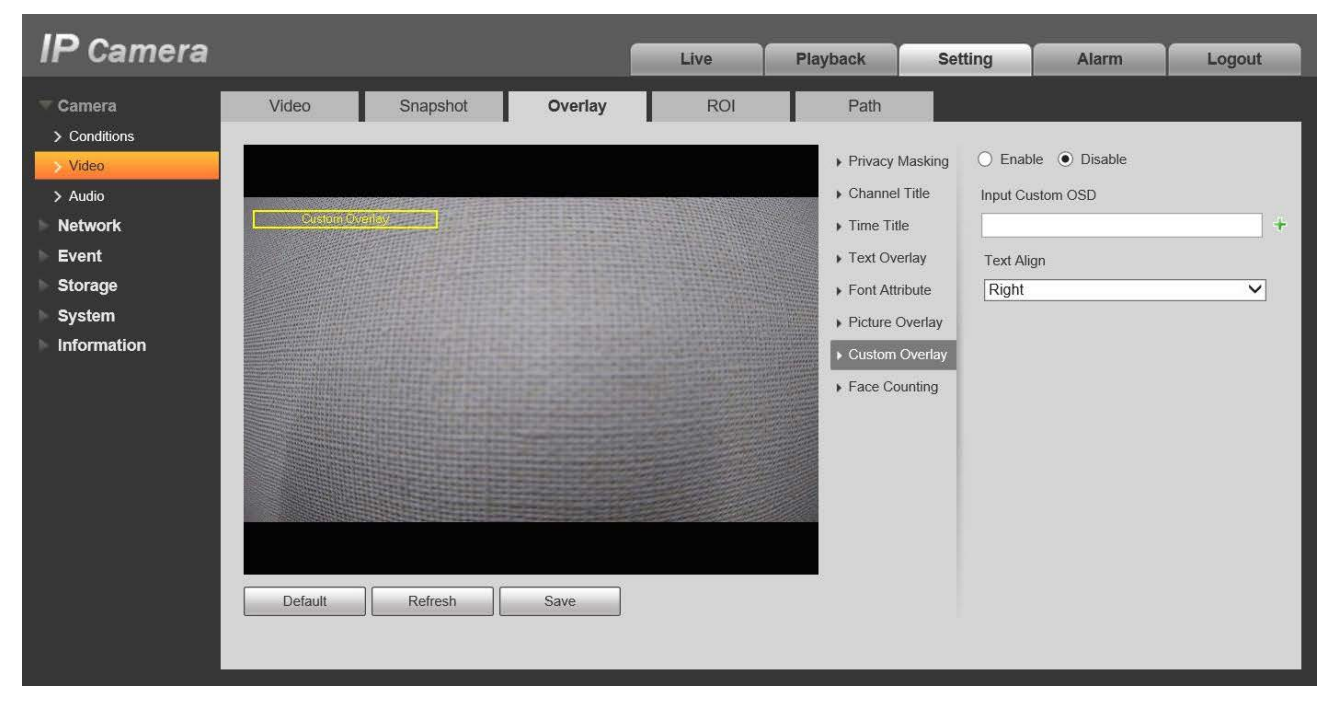

図 5-1-18

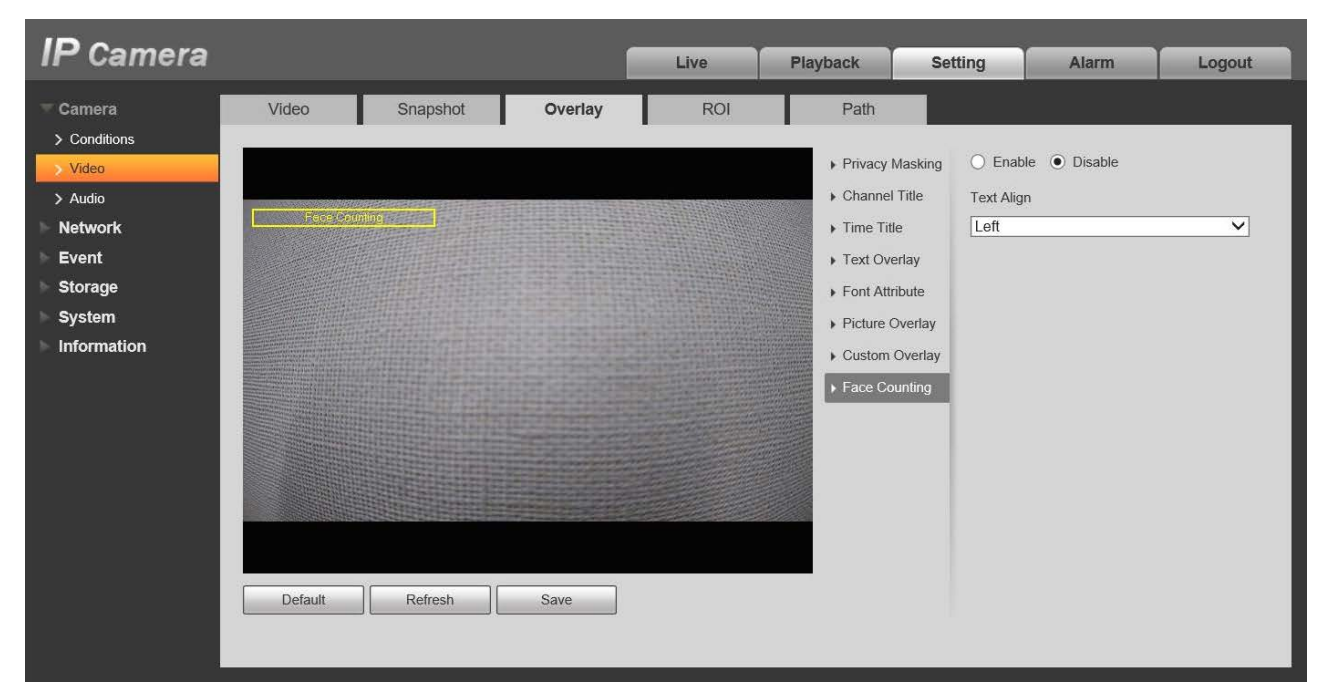

図 5-1-19

各項目の詳細については、以下の説明を参照してください。

| パラメータ           | 機能                                       |
|-----------------|------------------------------------------|
| Driveov Meeking | 映像内で指定した領域にマスク処理を行うことができます。              |
| Privacy wasking | 最大4つのプライバシーマスク領域を設定できます。                 |
| Channel Title   | Enable を選択することで、映像内にチャンネル情報を表示できます。      |
|                 | マウスでドラッグすることで表示する位置を変更できます。              |
|                 | Enable を選択することで、映像内に時間情報を表示できます。         |
| Time Title      | マウスでドラッグすることで表示する位置を変更できます。              |
|                 | 曜日を表示するには、「Week Display」にチェックを入れます。      |
| Text Overlay    | Enable を選択することで、映像内にテキストを表示できます。         |
|                 | マウスでドラッグすることで表示する位置を変更できます。また、文字         |
|                 | 揃えには左揃えと右揃えがあります。                        |
| Font Attribute  | フォントのサイズと色を設定します。                        |
|                 | Enable を選択することで、映像内に選択した画像を表示できます。       |
| Disture Overlay | 映像内に表示する画像は Upload Picture ボタンをクリックし、選択し |
| Picture Overlay | てください。また、黄色いボックスをドラッグすることで表示する画像         |
|                 | の位置を変更できます。                              |
|                 | Enable を選択することで、映像内にテキストを表示できます。         |
| Custom Overlay  | マウスでドラッグすることで表示する位置を変更できます。また、文字         |
|                 | 揃えには左揃えと右揃えがあります。                        |
| Face Counting   | ※本機能はサポート対象外です。                          |

変更した設定を保存するには「Save」ボタンをクリックしてください。

#### 5.1.2.4 ROI

「Setting」->「Camera」->「Video」->「ROI」を選択すると、下図に示す ROI 画面が表示されます。

| IP Camera                                                                                      |       |                      |                    | Live | Playback                      | Setting                | Alarm | Logout |
|------------------------------------------------------------------------------------------------|-------|----------------------|--------------------|------|-------------------------------|------------------------|-------|--------|
| Camera<br>Conditions<br>Video<br>Audio<br>Network<br>Event<br>Storage<br>System<br>Information | Video | Snapshot<br>Snapshot | Overlay<br>Overlay | ROI  | Path<br>C Enable<br>Image Qua | Disable     Inty     6 |       | Logoui |
|                                                                                                |       |                      |                    |      |                               |                        |       |        |

図 5-1-20

- ・Enable にチェックを入れることで ROI を有効にできます。また、ROI を有効にする領域(画質を設定する場所)を映像内で最大4つ設定できます。
- ・「Delete」ボタンをクリックすることで、選択している領域を削除できます。また、「Remove All」ボ タンをクリックすることで、全ての領域を削除できます。
- ・Image Quality 項目で画質を 1~6 の範囲で設定できます。6 が最高画質です。
- 5.1.2.5 Path

※本機能はサポート対象外です。

| IP Camera                                       |                                  |                                                                        |                 | Live                     | Playback | Setting | Alarm | Logout |
|-------------------------------------------------|----------------------------------|------------------------------------------------------------------------|-----------------|--------------------------|----------|---------|-------|--------|
| Camera                                          | Video                            | Snapshot                                                               | Overlay         | ROI                      | Path     |         |       |        |
| Video     Audio     Network                     | Live Record<br>Playback Snapshot | C Users WebDownload/LiveRecord<br>C Users WebDownload/PlaybackSnapshot |                 |                          | Brow     | se      |       |        |
| Event     Playback Dow     Video Clips          | Playback Download<br>Video Clips | C:\Users                                                               | WebDownload\Pla | aybackRecord<br>deoClips | Brow     | se      |       |        |
| <ul> <li>System</li> <li>Information</li> </ul> |                                  | Default                                                                | Save            |                          |          |         |       |        |

図 5-1-21

#### 5.1.3 Audio (音声)

「Setting」->「Camera」->「Audio」を選択すると、下図に示す Audio 画面が表示されます。

| IP Camera                                                                                                    | 1                                                                                                    | Live | Playback | Setting | Alarm | Logout |
|----------------------------------------------------------------------------------------------------|----------------------------------------------------------------------------------------------------|------|----------|---------|-------|--------|
| <ul> <li>Camera</li> <li>Conditions</li> <li>Video</li> <li>Audio</li> <li>Encode</li> <li>Main Stream</li> <li>✓ Enable</li> <li>Encode Mode</li> <li>Sampling Frequency</li> <li>Sub Stream</li> <li>✓ Enable</li> <li>Encode Mode</li> <li>Sampling Frequency</li> <li>Autioun Type</li> <li>Noise Filter</li> <li>Microphone Volume</li> <li>Speaker Volume</li> <li>Speaker Volume</li> <li>Default</li> </ul> | G.711A ♥<br>8000 ♥<br>Sub Stream 1 ♥<br>G.711A ♥<br>8000 ♥<br>LineIn ♥<br>Disable ♥<br>Disable ♥<br>Enception 0 + 50<br>0 + 50 |      |          |         |       |        |
|                                                                                                    |                                                                                                    |      |          |         |       |        |

図 5-1-22

詳細については、以下の説明を参照してください。

| パラメータ              | 機能                                                    |
|--------------------|-------------------------------------------------------|
| Enable             | 映像が配信されている場合のみオーディオを有効にできます。                          |
|                    | PCM, G.711A, G.711Mu, G.726, ACC, G.723 の 6 つのオプションがあ |
| Encodo Modo        | ります。デフォルト設定は G.711A です。                               |
|                    | この設定は、オーディオエンコードと双方向トークエンコード両方の                       |
|                    | 設定になります。                                              |
| Sampling Frequency | オーディオのサンプリング周波数の設定です。8000 固定です。                       |
|                    | Line In と Mic の 2 つのタイプがあります。                         |
| AudioIn Type       | Line In モードでは、外部オーディオ入力を接続してください。                     |
|                    | ※注記:IPD-BX210-A のみ Mic の設定が可能です。                      |
| Noiso Filtor       | ノイズフィルター機能を有効にすることで、関連するノイズをフィル                       |
| NOISE FIILEI       | タリングできます。                                             |
| Microphone Volume  | マイクの音量を 0~100 の範囲で調整します。                              |
| Speeker Volume     | スピーカーの音量を 0~100 の範囲で調整します。                            |
| Speaker volume     | ※本機能はサポート対象外です。                                       |

変更した設定を保存するには「Save」ボタンをクリックしてください。

## 5.2 Network (ネットワーク)

#### 5.2.1 TCP / IP

「Setting」->「Network」->「TCP/IP」->「TCP/IP」を選択すると、下図に示す TCP/IP 画面が表示されます。本製品では IPv4 に対応しています。固定 IP と DHCP に対応しており、ユーザーが手動で IP アドレスを変更した場合、Web ブラウザは自動的に新しい IP アドレスへ移動します。

| IP Camera                                            |                                  |                                          | Live | Playback | Setting | Alarm | Logout |
|------------------------------------------------------|----------------------------------|------------------------------------------|------|----------|---------|-------|--------|
| Camera                                               | TCP/IP                           |                                          |      |          |         | -     |        |
| Network     TCP/IP                                   | Host Name                        | IPCamera                                 |      |          |         |       |        |
| > Port                                               | Ethernet Card                    | Wire(Default)                            |      |          |         |       |        |
| > DDNS                                               | Mode<br>MAC Address              | Static O DHCP     24 . 52 . 6a . 64 . c9 | dc   |          |         |       |        |
| > SMTP(Email)<br>> UPnP                              | IP Version                       | IPv4 V                                   |      |          |         |       |        |
| > SNMP<br>> Bonjour                                  | Subnet Mask                      | 255 255 255 0                            |      |          |         |       |        |
| <ul> <li>Multicast</li> <li>Auto Register</li> </ul> | Default Gateway<br>Preferred DNS | 192.168.1.1       8.8.8.8                |      |          |         |       |        |
| > 802.1x                                             | Alternate DNS                    | 8 . 8 . 4 . 4                            |      |          |         |       |        |
| <ul> <li>Access Platform</li> </ul>                  |                                  | Default Refresh                          | Save |          |         |       |        |
| <ul> <li>PTZ</li> <li>Event</li> </ul>               |                                  |                                          |      |          |         |       |        |
| Storage<br>System                                    |                                  |                                          |      |          |         |       |        |
| Information                                          |                                  |                                          |      |          |         |       |        |

図 5-2-1

| パラメータ                  | 機能                                                      |
|------------------------|---------------------------------------------------------|
| Host Name              | 現在のホストデバイス名を設定します。最大 15 文字入力できます。                       |
|                        | イーサネットポートを選択してください。デフォルト設定は有線です。                        |
| Ethernet Card          | 複数のイーサネットカードがある場合は、デフォルトのイーサネット                         |
|                        | カードを変更できます。                                             |
|                        | 固定 IP と DHCP の 2 つのモードがあります。                            |
|                        | DHCPを選択すると、IP が自動的に割り当てられるため、IP アドレス,                   |
| Mode                   | サブネットマスク, デフォルトゲートウェイは設定できません。                          |
|                        | 固定 IP を選択すると、IP アドレス, サブネットマスク, デフォルトゲ                  |
|                        | ートウェイを手動で設定する必要があります。                                   |
| Mac Address            | MAC アドレスが表示されます。                                        |
|                        | IPv4 を選択してください。                                         |
|                        | ※注記:IPv6 はサポート対象外です。                                    |
| ID Addrose             | 手動で IP アドレスを変更し、対応するサブネットマスクとデフォルト                      |
| IP Address             | ゲートウェイを設定してください。                                        |
| Subnet Mask            | サブネットマスクを設定してください。                                      |
| Default Gateway        | デフォルトゲートウェイを設定してください。                                   |
| Preferred DNS          | DNS サーバーの IP アドレスを設定してください。                             |
| Alternate DNS          | 代替 DNS サーバーの IP アドレスを設定してください。                          |
|                        | カメラの MAC アドレスが分かる場合は、APR/Ping コマンドを使用し                  |
|                        | てデバイスの IP アドレスを変更または設定できます。                             |
|                        | 操作前に、ネットワークカメラと PC が同じ LAN に接続されているこ                    |
|                        | とを確認してください。                                             |
|                        | IP アドレスの設定変更は以下の手順を参照してください。                            |
|                        | 1. ネットワークカメラと PC を同じ LAN に接続してください。                     |
|                        | 2. 主銘板よりネットワークカメラの MAC アドレスを確認します。                      |
| Enable ARP/Ping to     | 3. コマンドプロンプトから次のコマンドを入力します。                             |
| set IP address service | arp –s <ip address=""> <mac></mac></ip>                 |
|                        | ping –I 480 –t <ip address=""></ip>                     |
|                        | 4. ネットワークカメラを再起動します。                                    |
|                        | 5. 「Reply from <ip address=""> …」と表示された場合、設定が正常に反</ip>  |
|                        | 映されています。                                                |
|                        | 6. ブラウザを開き、http:// <ip address="">を入力し、Enter ボタンをク</ip> |
|                        | リックすることでアクセスできます。                                       |
|                        | ※本機能はサポート対象外です。                                         |

変更した設定を保存するには「Save」ボタンをクリックしてください。

#### 5.2.2 Port

「Setting」->「Network」->「Port」->「Port」を選択すると、下図に示す Port 画面が表示されます。

| IP Camera         |                |         | Live         | Playback | Setting | Alarm | Logout |
|-------------------|----------------|---------|--------------|----------|---------|-------|--------|
| Camera            | Port           |         |              |          |         |       |        |
| Vetwork           |                |         |              |          |         |       |        |
| > TCP/IP          | Max Connection | 10      | (1~20)       |          |         |       |        |
| > Port            | TCP Port       | 37777   | (1025~65534) |          |         |       |        |
| > PPPoE           | UDP Port       | 37778   | (1025~65534) |          |         |       |        |
| > DDNS            | HTTP Port      | 80      |              |          |         |       |        |
| > SMTP(Email)     | RTSP Port      | 554     |              |          |         |       |        |
| > UPnP            | RTMP Port      | 1935    | (1025~65534) |          |         |       |        |
| > SNMP            | HTTPS Port     | 443     |              |          |         |       |        |
| > Bonjour         |                |         |              |          |         |       |        |
| > Multicast       |                | Default | resh Save    |          |         |       |        |
| > Auto Register   |                |         |              |          |         |       |        |
| > 802.1x          |                |         |              |          |         |       |        |
| > QoS             |                |         |              |          |         |       |        |
| > Access Platform |                |         |              |          |         |       |        |

図 5-2-2

詳細については、以下の説明を参照してください。

| パラメータ      | 機能                                                                  | 初期    |  |  |  |  |
|------------|---------------------------------------------------------------------|-------|--|--|--|--|
|            |                                                                     | 値     |  |  |  |  |
| Max        | ネットワークカメラの最大 Web 接続数です。                                             | 10    |  |  |  |  |
| Connection | 設定値の範囲は 1~20 です。                                                    | 10    |  |  |  |  |
|            | TCP 通信のポート番号です。必要に応じてポート番号を変更できます。設                                 | 27777 |  |  |  |  |
| TCF FUIL   | 定値の範囲は 1025~65534 です。                                               |       |  |  |  |  |
|            | UDP 通信のポート番号です。必要に応じてポート番号を変更できます。設                                 |       |  |  |  |  |
| ODF FOIL   | 定値の範囲は 1025~65534 です。                                               | 51110 |  |  |  |  |
|            | HTTP 通信のポート番号です。必要に応じてポート番号を変更できます。設                                |       |  |  |  |  |
|            | 定値の範囲は 1025~65534 です。                                               |       |  |  |  |  |
|            | RTSP 通信のポート番号です。必要に応じてポート番号を変更できます。                                 |       |  |  |  |  |
|            | 再生する際の URL 形式は次の通りです。                                               |       |  |  |  |  |
|            | rtsp://username:password@ip:port/cam/realmonitor?channel=1&subtype= |       |  |  |  |  |
|            | 0                                                                   |       |  |  |  |  |
| RTSP Port  | →username は admin, password はログインしたパスワード, IP は IP アド                | 554   |  |  |  |  |
|            | レス、port のデフォルト値は 554 です。デフォルトのままの場合、空白で                             |       |  |  |  |  |
|            | も問題ありません。Subtype はストリームの設定(0メイン,1サブ)です。                             |       |  |  |  |  |
|            | RTP プロトコル規格に従い、エンコードモードが MJPEG の場合、最大解                              |       |  |  |  |  |
|            | 像度は 2040×2040 のみ対応しています。                                            |       |  |  |  |  |
| RTMP Port  | RTMP 通信のポート番号です。必要に応じてポート番号を変更できます。                                 | 1035  |  |  |  |  |
|            | 設定値の範囲は 1025~65534 です。                                              |       |  |  |  |  |
| HTTPS      | HTTPS 通信のポート番号です。必要に応じてポート番号を変更できます。                                | 113   |  |  |  |  |
| Port       | 設定値の範囲は 1025~65534 です。                                              | 440   |  |  |  |  |

※注記:0~1024,37780~37880,1900,3800,5000,5050,9999,37776,39999,42323は全て特殊ポートであり、設定することができません。他のポートのデフォルトポートも設定しないでください。

変更した設定を保存するには「Save」ボタンをクリックしてください。
#### 5.2.3 PPPoE

※本機能はサポート対象外です。

| IP Camera     |          |         | Live         | Playback | Setting | Alarm    | Logout |
|---------------|----------|---------|--------------|----------|---------|----------|--------|
|               | <u> </u> |         | aire         | Theybuch | octang  | Padariti | nogour |
| Camera        | PPPoE    |         |              |          |         |          |        |
| - Network     |          |         |              |          |         |          |        |
| > TCP/IP      | Enable   |         |              |          |         |          |        |
| > Port        | Usemame  | none    |              |          |         |          |        |
| > PPPoE       | Password |         |              |          |         |          |        |
| > DDNS        |          | Default | Defresh Caur |          |         |          |        |
| > SMTP(Email) |          | Delauit | Reliesh      | 2        |         |          |        |
| > UPnP        |          |         |              |          |         |          |        |
| > SNMP        |          |         |              |          |         |          |        |

図 5-2-3

## 5.2.4 DDNS

※本機能はサポート対象外です。

| IP Camera           |             |                    |            | Live  | Playback | Setting | Alarm | Logout |
|---------------------|-------------|--------------------|------------|-------|----------|---------|-------|--------|
| ► Camera            | DDNS        |                    |            |       |          |         |       |        |
| Network<br>> TCP/IP | 🗌 Туре      | NO-IP DDNS         | ~          |       |          |         |       |        |
| > Port              | Address     | dynupdate.no-ip.co | m          |       |          |         |       |        |
| > PPPoE             | Domain Name | none               | test       |       |          |         |       |        |
| > DDNS              | Username    | none               |            |       |          |         |       |        |
| > SMTP(Email)       | Password    | •••••              | •••••      |       |          |         |       |        |
| > UPnP              | Interval    | 1440               | Min.(1440~ | 2880) |          |         |       |        |
| > SNMP              |             | Default            | Refrech    | Emin  | _        |         |       |        |
| > Bonjour           |             | Delauit            | Renesii    | Jave  |          |         |       |        |
| > Multicast         |             |                    |            |       |          |         |       |        |
| > Auto Register     |             |                    |            |       |          |         |       |        |

図 5-2-4

# 5.2.5 SMTP (Email) ※本機能はサポート対象外です。

図 5-2-5

#### 5.2.6 UPnP

※本機能はサポート対象外です。

| IP Camera                               |                   |                 | Live            | Playbac       | k Setting     | Alarm          | Logout |
|-----------------------------------------|-------------------|-----------------|-----------------|---------------|---------------|----------------|--------|
| Camera<br>Network<br>> TCP/IP<br>> Port | UPnP              | Mode Custom ver | Router State Ma | pping Failed  |               |                |        |
| > PPPOE                                 | r ore mapping cit | Service Name    | Protocol        | Internal Port | External Port | Status         | Modify |
| > DDNS                                  | <b>V</b>          | HTTP            | WebService:TCP  | 80            | 8080          | Mapping Failed | /      |
| > SMTP(Email)                           | <b>V</b>          | TCP             | PrivService:TCP | 37777         | 37777         | Mapping Failed | /      |
| > UPnP                                  | 2                 | UDP             | PrivService:UDP | 37778         | 37778         | Mapping Failed | 2      |
| > SNMP                                  | <b>V</b>          | RTSP            | RTSPService:TCP | 554           | 554           | Mapping Failed | 2      |
| > Bonjour                               |                   |                 |                 |               |               |                |        |
| > Multicast                             |                   |                 |                 |               |               |                |        |
| > Auto Register                         |                   |                 |                 |               |               |                |        |
| > 802.1x                                |                   |                 |                 |               |               |                | ~      |
| > QoS                                   |                   |                 |                 |               |               |                |        |
| > Access Platform                       | Default           | Refresh         | Save            |               |               |                |        |
| PTZ                                     |                   |                 |                 |               |               |                |        |
| ▶ Event                                 |                   |                 |                 |               |               |                |        |

図 5-2-6

### 5.2.7 SNMP

※本機能はサポート対象外です。

| IP Camera                                                                            |                                                                   |             |                | Live      | Playback | Setting | Alarm | Logout |
|--------------------------------------------------------------------------------------|-------------------------------------------------------------------|-------------|----------------|-----------|----------|---------|-------|--------|
| Camera<br>Network<br>> TCP/IP<br>> Port<br>> PPPoE<br>> DDNS                         | SNMP<br>Version<br>SNMP Port<br>Read Community<br>Write Community | □ v1<br>161 | □ v2<br>(1-655 | ☐ v3 (Rec | commen   |         |       |        |
| > SMTP(Email)<br>> UPnP<br>> SNMP                                                    | Trap Address<br>Trap Port                                         | 162         |                |           |          |         |       |        |
| <ul> <li>&gt; Bonjour</li> <li>&gt; Multicast</li> <li>&gt; Auto Register</li> </ul> |                                                                   | Default     | Refresh        | Save      |          |         |       |        |

図 5-2-7

# 5.2.8 Bonjoyr

| IP Camera                                                                                                    | Live      | Playback | Setting | Alarm | Logout |
|----------------------------------------------------------------------------------------------------|-----------|----------|---------|-------|--------|
| Camera Bonjour<br>Network<br>> TCP/IP E Enable<br>> Port Server Name 6M08<br>> PPPoE<br>> DDNS<br>> SMTP(Email)<br>> UPAP<br>> SNMP<br>> Some | IPAG7A343 | Piayback | Setting | Aidm  |        |

図 5-2-8

#### 5.2.9 Multicast

「Setting」->「Network」->「Multicast」->「Multicast」を選択すると、下図に示す Multicast 画面が 表示されます。

マルチキャストはデータパケットを伝送する方式の一つです。同じデータを受信するクライアントが 複数存在する場合、帯域幅や CPU 負荷を軽減できるため、マルチキャスト配信が最適です。送信元も データを1つ送信するだけで済みます。

| IP Camera       |                   |                             | 1.1.1.1      |                   | 0.4               |            |        |
|-----------------|-------------------|-----------------------------|--------------|-------------------|-------------------|------------|--------|
| n vanicia       |                   |                             | Live         | Playback          | Setting           | Alarm      | Logout |
| Camera          | Multicast         |                             |              |                   |                   |            |        |
| <b>Wetwork</b>  |                   |                             |              |                   |                   |            |        |
| > TCP/IP        | Main Stream       |                             |              | Sub Stream        |                   |            |        |
| > Port          | I Enable          |                             |              | Enable            | Sub Stream 1      | ~          |        |
| > PPPoE         | Multicast Address | 224 . 1 . 2 . 4             |              | Multicast Address | 224 . 1 .         | 2.4        |        |
| > DDNS          |                   | (224.0.0.0~239.255.255.255) |              |                   | (224.0.0.0~239.25 | 5.255.255) |        |
| > SMTP(Email)   | Port              | 40000                       | (1025~65500) | Port              | 40016             | (1025~6    | 5500)  |
| > UPnP          |                   |                             |              |                   |                   |            |        |
| > SNMP          |                   | ·                           |              |                   |                   |            |        |
| > Bonjour       |                   | Default                     | fresh        | Save              |                   |            |        |
| > Multicast     |                   |                             |              |                   |                   |            |        |
| > Auto Register |                   |                             |              |                   |                   |            |        |

図 5-2-9

詳細については、以下の説明を参照してください。

| パラメータ             | 機能                                                  |
|-------------------|-----------------------------------------------------|
| Enable            | マルチキャスト機能を有効にする際にチェックを入れます。                         |
|                   | マルチキャストアドレスの設定ができます。デフォルト設定は                        |
| Multicast Address | 224.1.2.4 になります。設定値は 224.0.0.0~239.255.255.255 の範囲内 |
|                   | で設定可能です。                                            |
|                   | マルチキャストポートの設定ができます。デフォルト設定はメインス                     |
| Port              | トリームが 40000、サブストリーム 1 が 40016、サブストリーム 2 が           |
|                   | 40032 になります。設定値は 1025~65500 の範囲で設定可能です。             |

変更した設定を保存するには「Save」ボタンをクリックしてください。

#### 5.2.10 Auto Register

| IP Camera       | 3             |         | Live  | Playback | Setting | Alarm | Logout |
|-----------------|---------------|---------|-------|----------|---------|-------|--------|
| Camera          | Auto Register |         |       |          |         |       |        |
| T Network       |               |         |       |          |         |       |        |
| > TCP/IP        | Enable        |         |       |          |         |       |        |
| > Port          | IP Address    | 0.0.0.0 |       |          |         |       |        |
| > PPPoE         | Port          | 7000    |       |          |         |       |        |
| > DDNS          | Sub-Device ID | none    |       |          |         |       |        |
| > SMTP(Email)   |               | Default | Cause | _        |         |       |        |
| > UPnP          |               | Delauit | Save  |          |         |       |        |
| > SNMP          |               |         |       |          |         |       |        |
| > Bonjour       |               |         |       |          |         |       |        |
| > Multicast     |               |         |       |          |         |       |        |
| > Auto Register |               |         |       |          |         |       |        |

図 5-2-10

### 5.2.11 802.1x

※本機能はサポート対象外です。

| IP Camera       |                |                 | Live    | Playback | Setting | Alarm | Logout |
|-----------------|----------------|-----------------|---------|----------|---------|-------|--------|
| Camera          | 802.1x         |                 |         |          |         |       |        |
| Network TCP/IP  | Enable         |                 |         |          |         |       |        |
| > Port          | Authentication | PEAP 🗸          |         |          |         |       |        |
| > PPPoE         | Username       | none            |         |          |         |       |        |
| > DDNS          | Password       | •••••           |         |          |         |       |        |
| > SMTP(Email)   |                | Default         | th Sawa |          |         |       |        |
| > UPnP          |                | L Delaun Neires |         |          |         |       |        |
| > SNMP          |                |                 |         |          |         |       |        |
| > Bonjour       |                |                 |         |          |         |       |        |
| > Multicast     |                |                 |         |          |         |       |        |
| > Auto Register |                |                 |         |          |         |       |        |
| > 802.1x        |                |                 |         |          |         |       |        |

図 5-2-11

## 5.2.12 QoS

※本機能はサポート対象外です。

| IP Camera       |                  |         |         | Live | Playback | Setting | Alarm | Logout |
|-----------------|------------------|---------|---------|------|----------|---------|-------|--------|
| ► Camera        | QoS              |         |         |      |          |         |       |        |
| T Network       |                  | 1       | -       |      |          |         |       |        |
| > TCP/IP        | Realtime Monitor | 0       | (0~63)  |      |          |         |       |        |
| > Port          | Command          | 0       | (0~63)  |      |          |         |       |        |
| > PPPoE         |                  | Default | Refresh | Save |          |         |       |        |
| > DDNS          |                  |         |         |      | _        |         |       |        |
| > SMTP(Email)   |                  |         |         |      |          |         |       |        |
| > UPnP          |                  |         |         |      |          |         |       |        |
| > SNMP          |                  |         |         |      |          |         |       |        |
| > Bonjour       |                  |         |         |      |          |         |       |        |
| > Multicast     |                  |         |         |      |          |         |       |        |
| > Auto Register |                  |         |         |      |          |         |       |        |
| > 802.1x        |                  |         |         |      |          |         |       |        |
| > QoS           |                  |         |         |      |          |         |       |        |

図 5-2-12

# 5.2.13 Access Platform

5.2.13.1 P2P

| IP Camera                                                                                                    | Live                                                                                             | Playback | Setting | Alarm | Logout |
|----------------------------------------------------------------------------------------------------|--------------------------------------------------------------------------------------------------|----------|---------|-------|--------|
| Camera     P2P     ONVIF     RTMP       Network     Enable       > TCP/IP     Enable       > Port     After enabling the function and connecting Internet, we such as IP address, MAC address, name and serial minformation is only used for remote access of the device enable the function, please cancel the selection of the selection of the selecti | re will collect device infor<br>umber. The collected<br>cice. If you do not agree to<br>eck box. | nation   |         |       |        |

図 5-2-13

#### 5.2.13.2 ONVIF

「Setting」->「Network」->「Access Platform」->「ONVIF」を選択すると、下図に示す ONVIF 画面 が表示されます。ONVIF(Open Network Video Interface Forum)は、異なるメーカーのネットワーク製品 が本機に接続出来るようになります。ONVIF 機能はデフォルトで ON になっています。

| IP Camera         |                |         |         | Live | Playback | Setting | Alarm | Logout |
|-------------------|----------------|---------|---------|------|----------|---------|-------|--------|
| Camera            | P2P            | ONVIF   | RTMP    |      |          |         |       |        |
| T Network         |                |         |         |      |          |         |       |        |
| > TCP/IP          | Authentication | On Off  |         |      |          |         |       |        |
| > Port            |                | Default | Refresh | Save |          |         |       |        |
| > PPPoE           |                | L       |         |      |          |         |       |        |
| > DDNS            |                |         |         |      |          |         |       |        |
| > SMTP(Email)     |                |         |         |      |          |         |       |        |
| > UPnP            |                |         |         |      |          |         |       |        |
| > SNMP            |                |         |         |      |          |         |       |        |
| > Bonjour         |                |         |         |      |          |         |       |        |
| > Multicast       |                |         |         |      |          |         |       |        |
| > Auto Register   |                |         |         |      |          |         |       |        |
| > 802.1x          |                |         |         |      |          |         |       |        |
| > QoS             |                |         |         |      |          |         |       |        |
| > Access Platform |                |         |         |      |          |         |       |        |

図 5-2-14

#### 5.2.13.3 RTMT

※本機能はサポート対象外です。

| IP Camera       |                |                                 |                | Live         | Playback | Setting | Alarm | Logout |
|-----------------|----------------|---------------------------------|----------------|--------------|----------|---------|-------|--------|
| Camera          | P2P            | ONVIF                           | RTMP           |              |          |         |       |        |
| The Network     |                |                                 |                |              |          |         |       |        |
| > TCP/IP        | Enable         |                                 |                |              |          |         |       |        |
| > Port          | Stream Type    | <ul> <li>Main Stream</li> </ul> | O Sub Stream 1 | O Sub Street | am 2     |         |       |        |
| > PPPoE         | Address Type   | Non-custom                      | O Custom       |              |          |         |       |        |
| > DDNS          | IP Address     | 0.0.0.0                         |                |              |          |         |       |        |
| > SMTP(Email)   | Port           | 1935                            | (0~65538       | ō)           |          |         |       |        |
| > UPnP          | Custom Address |                                 |                |              |          |         |       |        |
| > SNMP          |                |                                 | 1              |              |          |         |       |        |
| > Bonjour       |                | Default                         | Refresh        | Save         |          |         |       |        |
| > Multicast     |                |                                 |                |              |          |         |       |        |
| > Auto Register |                |                                 |                |              |          |         |       |        |
| > 802.1x        |                |                                 |                |              |          |         |       |        |
| > QoS           |                |                                 |                |              |          |         |       |        |
| Access Platform |                |                                 |                |              |          |         |       |        |

図 5-2-15

# 5.3 PTZ (PTZ)

※本機能はサポート対象外です。

※注記: IPD-BX210-A のみ表示されます。

| IP Came                | ra           |         |         | Live | Playback | Setting | Alarm | Logout |
|------------------------|--------------|---------|---------|------|----------|---------|-------|--------|
| ■ Camera Network ■ PTZ | PTZ Settings | PELCOD  | Y       |      |          |         |       |        |
| > Protocol             | _            | Default | Refresh | Save |          |         |       |        |
| Event<br>Storage       |              |         |         |      |          |         |       |        |

図 5-3-1

# 5.4 Event (イベント)

# 5.4.1 Video Detection

## 5.4.1.1 Motion Detection

「Setting」->「Event」->「Video Detection」->「Motion Detection」を選択すると、下図に示す Motion Detection 画面が表示されます。動き検出機能を有効にする場合、Enable チェックボックスにチェック を入れてください。

| IP Camera                                                                                                    | Live       | Playback | Setting | Alarm | Logout |
|----------------------------------------------------------------------------------------------------|------------|----------|---------|-------|--------|
| Camera     Motion Detection     Video Tampering     Scene Char       Network     Enable     Enable     Enable       Video Detection     Period     Setting       Audio Detection     Anti-Dither     5     s (0~100)       Smart Plan     Setting     Setting                                                                 | nging      |          |         |       |        |
| > IVS       □ Record         > Face Detection       Record Delay       10       s (10~300)         > People Counting       ☑ Relay-out         > Heat Map       Alarm Delay       10       s (10~300)         > Alarm       □ Send Email         > Abnormality       □ Snapshot         > Disarming       □ Default       Ref | iresh Save |          |         |       |        |
| Information                                                                                                    |            |          |         |       |        |

図 5-4-1

有効期間の設定は、以下の手順で行ってください。

1. Period – Setting ボタンをクリックすると、下図に示す Period 画面が表示されます。

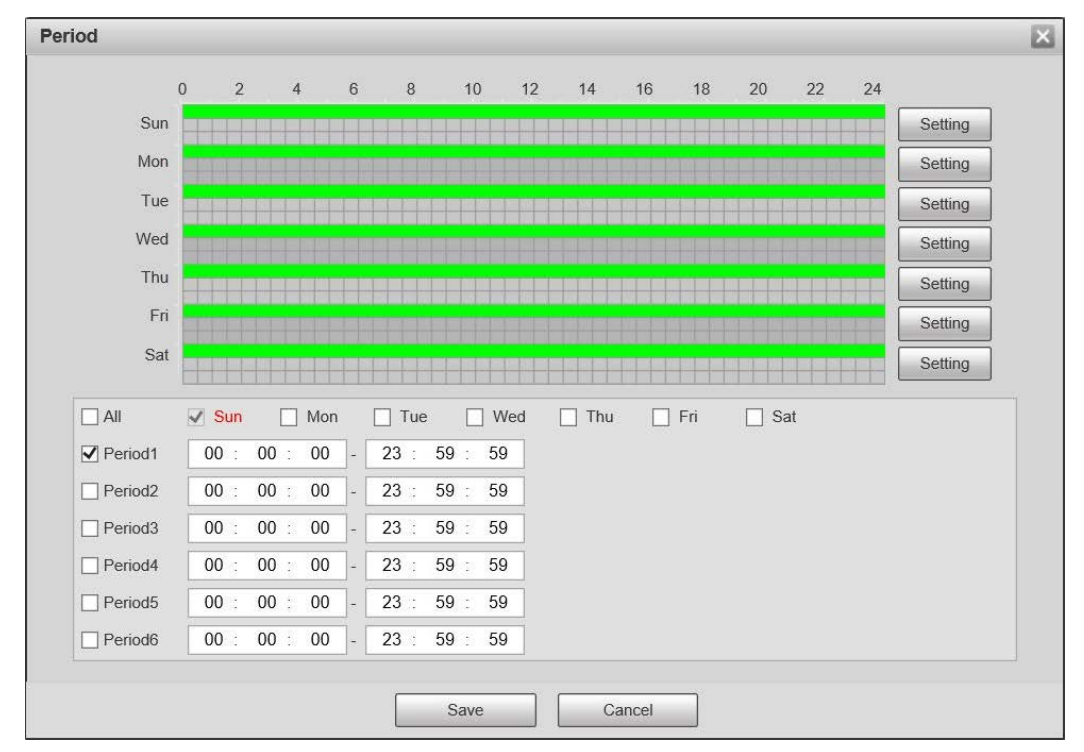

図 5-4-2

- 2. 有効期間を以下の方法で設定します。
  - ・時間を数値で直接入力するか、マウスでセットアップ画面内をドラッグして設定します。
  - ・各曜日で最大6つまで時間帯を設定できます。時間入力項目の前のチェックボックスにチェックを入れることで有効になります。
  - ・各曜日をそれぞれ選択すれば、曜日毎に異なる時間帯を設定できます。Allを選択すると全ての 曜日に同じ時間帯を設定できます。
- 3. 「Save」ボタンをクリックします。

動き検出領域の設定は、以下の手順で行ってください。

1. Area – Setting ボタンをクリックすると、下図に示す Area 画面が表示されます。

| Area                                                                                                    | ×                                       |
|----------------------------------------------------------------------------------------------------|-----------------------------------------|
| Region         Image: Constraint of the second second sec | e Region1<br>by $  +$ 70<br>id $  +$ 65 |
| Save Cancel                                                                                                    |                                         |

図 5-4-3

- 2. 動き検出領域を以下の方法で設定します。
  - ・Region 項目から設定する領域を選択できます。動き検出領域は最大4つ設定できます。
  - ・映像内をドラッグし、動きを検出する領域を設定できます。
  - Sensitivity, Threshold 項目で、動き検出の感度としきい値を設定できます。
     感度が高いほど検出が容易になり、しきい値が低いほど検出が容易になります。
  - ※注記:・各領域は異なる色で表示されます。
    - ・領域毎に感度、しきい値をそれぞれ設定できます。
    - ・棒グラフの赤い線は動きを検知したことを意味し、緑の線は検知していないことを意味します。
- 3. 「Save」ボタンをクリックします。

| パラメータ         | 機能                               |
|---------------|----------------------------------|
| Deried        | 有効期間を設定することで、設定した期間のみ動き検出を有効にする  |
| Penou         | ことができます。                         |
| Anti Dithor   | アンチディザーで設定した期間中に、1 回の動き検出を行います。  |
| Anti-Dittiei  | 設定値は 0~100 の範囲内で設定可能です。          |
| Area          | 動きを検出する領域の設定ができます。               |
| Record        | 有効にすることで、動き検出が発生した際に自動的に録画します。   |
| Record        | ※本機能はサポート対象外です。                  |
|               | 動き検出が終了した後、設定した時間だけ録画を続けます。設定値は  |
| Record Delay  | 10~300 秒の範囲内で設定可能です。             |
|               | ※本機能はサポート対象外です。                  |
|               | アラーム出力機能を有効にできます。アラーム発生時に対応するアラ  |
| Relay-out     | ームデバイスを起動できるように、アラーム出力ポートを選択する必  |
|               | 要があります。                          |
|               | 動き検出が終了した後、設定した時間だけアラーム出力を続けます。設 |
| Alalini Delay | 定値は 10~300 秒の範囲内で設定可能です。         |
| Sand Email    | 動き検出が発生した際に電子メールを送信します。          |
| Senu Email    | ※本機能はサポート対象外です。                  |
| Spanshat      | 動き検出が発生した際にスナップショットを保存します。       |
| Shapshut      | ※本機能はサポート対象外です。                  |

変更した設定を保存するには「Save」ボタンをクリックしてください。

# 5.4.1.2 Video Tampering

| Camera                 | Motion Detection Vic | deo Tampering Scene Changing       |      |   |  |
|------------------------|----------------------|------------------------------------|------|---|--|
| Network                |                      |                                    |      |   |  |
| T Event                | Enable Video Tar     | npering 🗌 Enable Defocus Detection |      |   |  |
| > Video Detection      | Period               | Setting                            |      |   |  |
| Smart Motion Detection |                      |                                    |      |   |  |
| > Audio Detection      | Record               |                                    |      |   |  |
| > Smart Plan           | Record Delay         | 10 s (10~300)                      |      |   |  |
| > IVS                  | Relay-out            |                                    |      |   |  |
| Face Detection         | Alarm Delay          | 10 s (10~300)                      |      |   |  |
| People Counting        | Send Email           |                                    |      |   |  |
| > Heat Map             | Snapshot             |                                    |      |   |  |
| > Alarm                |                      |                                    |      | 1 |  |
| > Abnormality          |                      | Default Refresh                    | Save |   |  |
| > Disarming            |                      |                                    |      |   |  |
| Storage                |                      |                                    |      |   |  |

図 5-4-4

### 5.4.1.3 Scene Changing

「Setting」->「Event」->「Video Detection」->「Scene Changing」を選択すると、下図に示す Scene Changing 画面が表示されます。シーン変更検出機能を有効にする場合、Enable チェックボックスにチェックを入れてください。

| IP Camera                                                           |                       |                              | Live | Playback | Setting | Alarm | Logout |
|---------------------------------------------------------------------|-----------------------|------------------------------|------|----------|---------|-------|--------|
| Camera                                                              | Motion Detection View | deo Tampering Scene Changing |      |          | - · · · |       |        |
| Network Event                                                       | Enable                |                              |      |          |         |       |        |
| <ul> <li>Video Detection</li> <li>Smart Motion Detection</li> </ul> | Period                | Setting                      |      |          |         |       |        |
| > Audio Detection                                                   | Record                |                              |      |          |         |       |        |
| > Smart Plan > IVS                                                  | Record Delay          | 10 s (10~300)                |      |          |         |       |        |
| > Face Detection                                                    | Alarm Delay           | 10 s (10~300)                |      |          |         |       |        |
| <ul> <li>&gt; People Counting</li> <li>&gt; Heat Map</li> </ul>     | Send Email            |                              |      |          |         |       |        |
| > Alarm                                                             | Snapshot              |                              |      |          |         |       |        |
| > Abnormality > Disarming                                           |                       | Default Refresh              | Save |          |         |       |        |
| Storage                                                             |                       |                              |      |          |         |       |        |

図 5-4-5

他の設定項目の詳細については、以下の説明を参照してください。

| パラメータ         | 機能                               |
|---------------|----------------------------------|
| Deried        | 有効期間を設定することで、設定した期間のみシーン変更検出機能を  |
| Penoa         | 有効にすることができます。                    |
| Pocord        | 有効にすることで、シーン変更が発生した際に自動的に録画します。  |
| Record        | ※本機能はサポート対象外です。                  |
|               | シーン変更が終了した後、設定した時間だけ録画を続けます。設定値は |
| Record Delay  | 10~300 秒の範囲内で設定可能です。             |
|               | ※本機能はサポート対象外です。                  |
|               | アラーム出力機能を有効にできます。アラーム発生時に対応するアラ  |
| Relay-out     | ームデバイスを起動できるように、アラーム出力ポートを選択する必  |
|               | 要があります。                          |
|               | シーン変更が終了した後、設定した時間だけアラーム出力を続けます。 |
| Alalini Delay | 設定値は 10~300 秒の範囲内で設定可能です。        |
| Sond Email    | シーン変更が発生した際に電子メールを送信します。         |
| Senu Email    | ※本機能はサポート対象外です。                  |
| Spanabat      | シーン変更が発生した際にスナップショットを保存します。      |
| Shapshot      | ※本機能はサポート対象外です。                  |

変更した設定を保存するには「Save」ボタンをクリックしてください。

### 5.4.2 Smart Motion Detection

※本機能はサポート対象外です。

| IP Camera              |                        |         |               | Live | Playback | Setting | Alarm | Logout |
|------------------------|------------------------|---------|---------------|------|----------|---------|-------|--------|
| Camera                 | Smart Motion Detection |         |               |      |          |         |       |        |
| = Event                | Enable                 |         |               |      |          |         |       |        |
| > Video Detection      | Effective object       | ✓ Human | Motor Vehicle |      |          |         |       |        |
| Smart Motion Detection | Sensitivity            | Medium  | ~             |      |          |         |       |        |
| > Audio Detection      |                        |         |               |      |          |         |       |        |
| > Smart Plan           |                        | Default | Refresh       | Save |          |         |       |        |
| > IVS                  |                        |         |               |      |          |         |       |        |
| > Face Detection       |                        |         |               |      |          |         |       |        |

図 5-4-6

#### 5.4.3 Audio Detection

※本機能はサポート対象外です。

| Calliela               | k.                    |         |            | Live | Playback | Setting | Alarm | Lo |
|------------------------|-----------------------|---------|------------|------|----------|---------|-------|----|
| Camera                 | Audio Detection       |         |            |      |          |         |       |    |
| Network                |                       |         |            |      |          |         |       |    |
| Event                  | Input Abnormal        |         |            |      |          |         |       |    |
| > Video Detection      | Intensity Change      |         |            |      |          |         |       |    |
| Smart Motion Detection | n Soncitivity         |         | 0          |      |          |         |       |    |
| Audio Detection        | Thread ald            |         | 0 2.00     |      |          |         |       |    |
| Smart Plan             | Inresnoid             | 6       | -U         |      |          |         |       |    |
| > IVS                  |                       |         |            |      |          |         |       |    |
| Face Detection         |                       |         |            |      |          |         |       |    |
| > People Counting      |                       |         |            |      |          |         |       |    |
| > Heat Map             |                       |         |            |      |          |         |       |    |
| > Alarm                | Same Assessed on a    |         |            |      |          |         |       |    |
| > Abnormality          | Period                | Setting | ]          |      |          |         |       |    |
| > Disarming            | Anti-Dither           | 5       | s (0~100)  |      |          |         |       |    |
| Storage                | and the second second |         |            |      |          |         |       |    |
| System                 | Record                |         |            |      |          |         |       |    |
| Information            | Record Delay          | 10      | s (10~300) |      |          |         |       |    |
|                        | Relay-out             |         |            |      |          |         |       |    |
|                        | Alarm Delay           | 10      | s (10~300) |      |          |         |       |    |
|                        | Send Email            |         |            |      |          |         |       |    |
|                        | Snapshot              |         |            |      |          |         |       |    |
|                        |                       |         |            |      |          |         |       |    |

図 5-4-7

## 5.4.4 Smart Plan

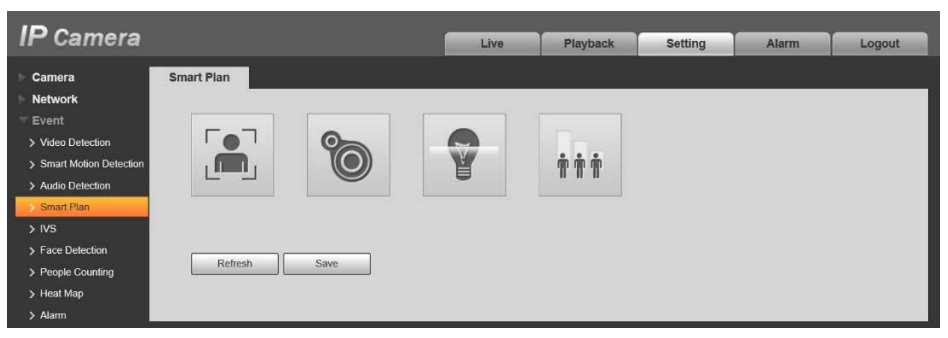

図 5-4-8

#### 5.4.5 IVS

※本機能はサポート対象外です。

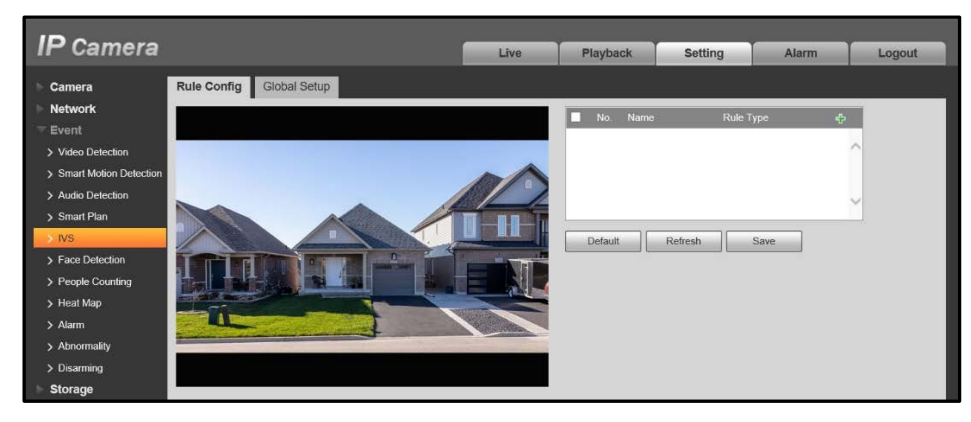

図 5-4-9

#### 5.4.6 Face Detection

| IP Camera                                                                                                    |                                                                                           | Live                                         | Playback                                                                          | Setting                                               | Alarm                    | Logout                     |
|----------------------------------------------------------------------------------------------------|-------------------------------------------------------------------------------------------|----------------------------------------------|-----------------------------------------------------------------------------------|-------------------------------------------------------|--------------------------|----------------------------|
| Camera<br>Network<br>Event<br>> Video Detection<br>> Smart Motion Detection<br>> Audio Detection<br>> Smart Plan<br>> IVS<br>> Exer Detection | Face Detection                                                                            |                                              | Enable OSD Period Face Enhancemen Record                                          | Clear<br>Setting                                      |                          |                            |
| People Counting Heat Map Alarm Anormality Disarming Storage System                                                                            | Detect Region Draw                                                                        | Clear                                        | Record Delay Relay-out Alarm Delay Send Email Snapshot Snap Face Image Seam Media | 10<br>10<br>One-inch ph                               | s (10~300)<br>s (10~300) |                            |
| ► Information                                                                                                    | Exclude Re Draw Modify<br>Target filter  Max Size 8191  Min Size 150  150 Poxel Counter 0 | Clear<br>Draw Target<br>Clear<br>Draw Target | Enable Face Expo<br>Face Target Bright<br>Face Exposure De<br>Default             | Advanced J<br>Advanced J<br>sure<br>t = -0<br>Refresh | ) + 50<br>+ 5<br>Save    | (0~100)<br>(0~100) \$<br>] |

図 5-4-10

# 5.4.7 People Counting

※本機能はサポート対象外です。

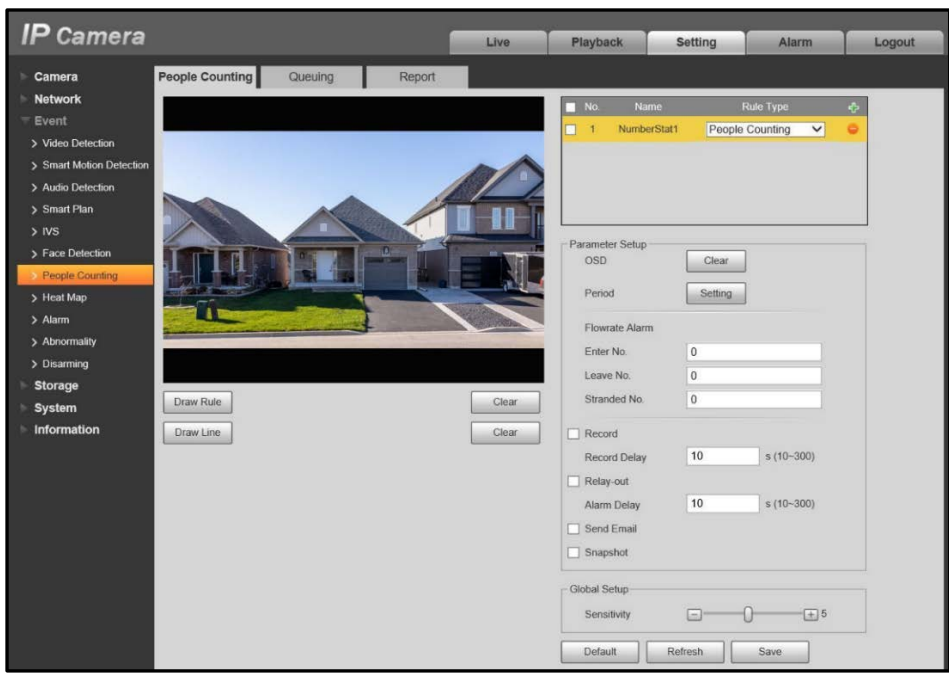

図 5-4-11

### 5.4.8 Heat Map

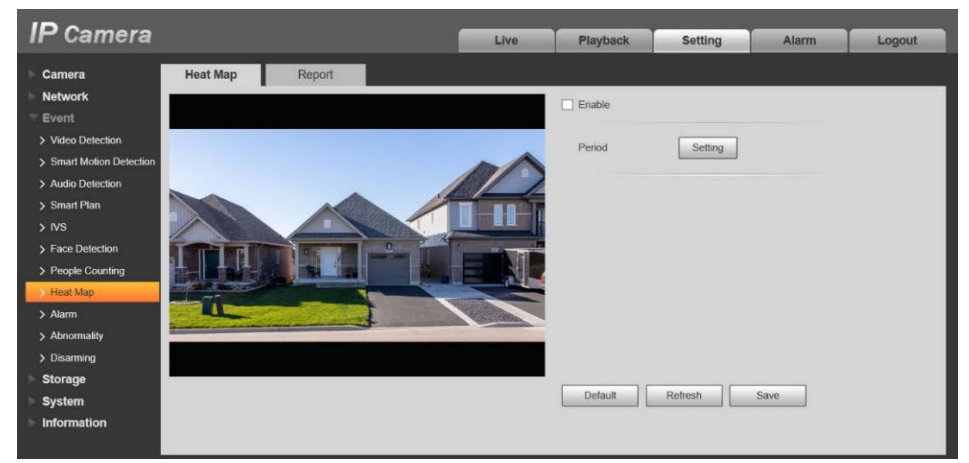

図 5-4-12

#### 5.4.9 Alarm

「Setting」->「Event」->「Alarm」->「Alarm」を選択すると、下図に示す Alarm 画面が表示され ます。

※注記: IPD-BX210-A, IPD-BL210-A のみ表示されます。

| IP Camera                                                                                                    |                                                                                                    |                                                                                                    | Live                  | Playback | Setting | Alarm | Logout |
|----------------------------------------------------------------------------------------------------|----------------------------------------------------------------------------------------------------|----------------------------------------------------------------------------------------------------|-----------------------|----------|---------|-------|--------|
| <ul> <li>Camera</li> <li>Camera</li> <li>Network</li> <li>Event</li> <li>Video Detection</li> <li>Smart Motion Detection</li> <li>Audio Detection</li> <li>Audio Detection</li> <li>Smart Plan</li> <li>IVS</li> <li>Face Detection</li> <li>People Counting</li> <li>Heat Map</li> <li>Alarm</li> <li>Abnormality</li> <li>Disarming</li> </ul> | Alarm  Enable Relay-in  Period Anti-Dither  Record Record Delay  Relay-out Alarm Delay  Send Email Snapshot | Alarm1       ✓         Setting       0       s (0~100)       Set         10       s (10~300)       10       s (10~300) | Live<br>ensor Type NO | Playback | Setting | Alarm | Logout |
| Storage<br>System<br>Information                                                                                                    |                                                                                                    | Default Refres                                                                                                    | h Save                |          |         |       |        |

図 5-4-13

| パラメータ        | 機能                                  |
|--------------|-------------------------------------|
| Enable       | アラームの入力を有効にできます。                    |
| Relay-in     | 入力信号を Alarm1, Alarm 2 から選択できます。     |
| Poriod       | 有効期間を設定することで、設定した期間のみアラーム入力を有効に     |
| renou        | することができます。                          |
|              | チャタリングを防止するためアンチディザーで設定した期間中に 1回    |
| Anti-Dither  | のみアラーム入力を行います。                      |
|              | 設定値は 0~100 の範囲内で設定可能です。             |
|              | アラーム入力の種類をノーマルオープン(NO)とノーマルクローズ(NC) |
| Sensor Type  | の2種類から選択してください。ノーマルオープンを選択すると常開     |
|              | になり、ノーマルクローズを選択すると常閉になります。          |
| Record       | 有効にすることで、アラーム入力が発生した際に自動的に録画します。    |
| Recolu       | ※本機能はサポート対象外です。                     |
|              | アラーム入力が終了した後、設定した時間だけ録画を続けます。設定値    |
| Record Delay | は 10~300 秒の範囲内で設定可能です。              |
|              | ※本機能はサポート対象外です。                     |
| Relay-out    | アラーム入力した時にアラーム出力する機能を有効にします。        |
|              | アラーム入力が終了した後、設定した時間だけアラーム出力を続けま     |
| Alann Delay  | す。設定値は 10~300 秒の範囲内で設定可能です。         |
| Sand Email   | アラーム入力した時に電子メールを送信します。              |
| Send Email   | ※本機能はサポート対象外です。                     |
| Createst     | アラーム入力した時にスナップショットを保存します。           |
| Shapshot     | │※本機能はサポート対象外です。                    |

変更した設定を保存するには「Save」ボタンをクリックしてください。

#### 5.4.10 Abnormality

Abnormality には、SD カードなし、SD カード容量警告、SD カードエラー、ネットワーク切断、IP 衝突、不正アクセス項目があります。

※注記:不正アクセス項目以外の機能は、サポート対象外です。

#### 5.4.10.1. SD Card

## ※本機能はサポート対象外です。

| IP Camera                                                                         |                                                                           |                       |                | Live              | Playback                  | Setting | Alarm | Logout |
|-----------------------------------------------------------------------------------|---------------------------------------------------------------------------|-----------------------|----------------|-------------------|---------------------------|---------|-------|--------|
| Camera Network Event Video Detection Smart Motion Detection Smart Plan Note       | SD Card<br>Event Type<br>Enable<br>Relay-out<br>Alarm Delay<br>Send Email | Network<br>No SD Card | Illegal Access | Voltage Detection | Playback<br>Security Exce | ption   | Alarm | Logout |
| IVS     Face Detection     People Counting     Heat Map     Alarm     Abnormality |                                                                           | Default               | Refresh        | Save              |                           |         |       |        |

図 5-4-14

#### 5.4.10.2 Network

|                                                                                                    | Live          | Playback      | Setting | Alarm | Logout |
|----------------------------------------------------------------------------------------------------|---------------|---------------|---------|-------|--------|
| Camera     SD Card     Network     Illegal Access       Network     Event Type     Disconnection     ✓       > Video Detection     ✓     Enable     >       > Mark Molon Detection     Record Delay     10     s (10-300)       > Smart Plan     Relay-out     >     IV/S     Alarm Delay     10     s (10-300)       > Face Detection     Periode     Default     Refresh       > Heat Map     >     Alarm     Default     Refresh | Voltage Detec | Security Exce | ption   |       |        |

図 5-4-15

## 5.4.10.3 Illegal Access

「Setting」->「Event」->「Abnormality」->「Illegal Access」を選択すると、下図に示す Illegal Access 画面が表示されます。

| IP Camera              |             |         | 1              | Live              | Playback       | Setting | Alarm | Logout |
|------------------------|-------------|---------|----------------|-------------------|----------------|---------|-------|--------|
| ▶ Camera               | SD Card     | Network | Illegal Access | Voltage Detection | Security Excer | otion   |       |        |
| ► Network<br>▼ Event   | Enable      |         | •              |                   |                |         |       |        |
| > Video Detection      | Login Error | 5       | time (3~10)    |                   |                |         |       |        |
| Smart Motion Detection | Relay-out   |         |                |                   |                |         |       |        |
| > Audio Detection      | Alarm Delay | 10      | s (10~300)     |                   |                |         |       |        |
| Smart Plan             | Send Email  |         |                |                   | _              |         |       |        |
| > Face Detection       |             | Default | Refresh        | Save              |                |         |       |        |
| > People Counting      |             |         |                |                   |                |         |       |        |
| > Heat Map             |             |         |                |                   |                |         |       |        |
| Alarm     Abnormality  |             |         |                |                   |                |         |       |        |

図 5-4-16

詳細については、以下の説明を参照してください。

| パラメータ       | 機 能                               |
|-------------|-----------------------------------|
|             | ログインエラーによる、アカウントロック機能を有効にできます。    |
| Enable      | アカウントがロックされると 5 分間ログインすることができなくなり |
|             | ます。                               |
|             | アカウントがロックされるまでの連続ログインエラー回数を設定でき   |
|             | ます。設定値は 3~10 回の範囲で設定可能です。         |
|             | アラーム出力機能を有効にできます。アラーム発生時に対応するアラ   |
| Relay-out   | ームデバイスを起動できるように、アラーム出力ポートを選択する必   |
|             | 要があります。                           |
|             | アカウントがロックされた後、設定した時間だけアラーム出力を続け   |
| Alarm Delay | ます。設定値は 10~300 秒の範囲内で設定可能です。      |
| Cond Email  | アカウントロックが発生した際に電子メールを送信します。       |
| Send Email  | │※本機能はサポート対象外です。                  |

変更した設定を保存するには「Save」ボタンをクリックしてください。

### 5.4.10.4 Voltage Detection

| Camera     SD Card     Network     Illegal Access     Voltage Detection     Security Exception       Network     Image: Constraint Constraint Constra | IP Camera                                                         |                                                                        |         |                | Live            | Playback         | Setting | Alarm | Logout |
|----------------------------------------------------------------------------------------------------|-------------------------------------------------------------------|------------------------------------------------------------------------|---------|----------------|-----------------|------------------|---------|-------|--------|
| > Smart Motion Detection       > Smart Motion Detection       > Audio Detection       > Smart Plan       > Inso       > Mos       > Face Detection       > People Counting                                                                                                    | Camera<br>Network<br>Event                                        | SD Card<br>✓ Enable<br>✓ Overlay                                       | Network | Illegal Access | Voltage Detecti | on Security Exce | eption  |       |        |
| Face Detection     Default     Refresh     Save                                                                                                    | Smart Motion Detection     Audio Detection     Smart Plan     IVS | <ul> <li>Relay-out</li> <li>Alarm Delay</li> <li>Send Email</li> </ul> | 10      | s (10~300)     |                 |                  |         |       |        |
|                                                                                                    | <ul> <li>Face Detection</li> <li>People Counting</li> </ul>       |                                                                        | Default | Refresh        | Save            |                  |         |       |        |

図 5-4-17

# 5.4.10.5 Security Exception ※本機能はサポート対象外です。

図 5-4-18

# 5.4.11 Disarming

| IP Camera                                                           |                                   |                                       | Live                    | Playback               | Setting | Alarm | Logout |
|---------------------------------------------------------------------|-----------------------------------|---------------------------------------|-------------------------|------------------------|---------|-------|--------|
| ► Camera                                                            | Disarming                         |                                       |                         |                        |         | 14    | 5      |
| Network Event                                                       | Disarming                         | O Enable                              |                         |                        |         |       |        |
| <ul> <li>Video Detection</li> <li>Smart Motion Detection</li> </ul> | Disarm by Period<br>Disarm Period | Enable (Disarm by Period will Setting | be valid after one-clic | k disarm is disabled.) |         |       |        |
| Audio Detection     Smart Plan     IVS                              | Disarm Alarm Linka                | V Select All                          |                         |                        |         |       |        |
| <ul> <li>Face Detection</li> <li>People Counting</li> </ul>         |                                   | Relay-out     Send Email              |                         |                        |         |       |        |
| > Heat Map<br>> Alarm                                               |                                   | Default Refrest                       | n Save                  |                        |         |       |        |
| Abnormality     Disarming                                           |                                   |                                       |                         |                        |         |       |        |

図 5-4-19

# 5.5 Storage (ストレージ)

## 5.5.1 Schedule

※本機能はサポート対象外です。

| P Camera          |          |          |               | Live     | Playback                              | Setting   | Alarm   | Logout |
|-------------------|----------|----------|---------------|----------|---------------------------------------|-----------|---------|--------|
| Camera<br>Network | Record   | Snapshot | Holiday Sched | ule      |                                       |           |         |        |
| Event             |          |          |               | 🗹 Ge     | neral 📕 🗹 Event                       | 🗹 Alarm 📕 |         |        |
| Storage           | 0<br>Sun | 2 4      | 6 8           | 10 12 14 | 16 18 20                              | 22 24     | Setting |        |
| > Destination     | Mon      |          |               |          |                                       |           | Setting |        |
| > Record Control  | Tue      |          |               |          |                                       |           | Setting |        |
| System            | Wed      |          |               |          | : ::::::::::::::::::::::::::::::::::: | 5         | Setting |        |
| Information       | Thu      |          |               |          |                                       |           | Setting |        |
|                   | Fri      |          |               |          |                                       |           | Setting |        |
|                   | Sat      |          |               |          |                                       |           | Setting |        |
|                   | Holiday  |          |               |          |                                       |           | Setting |        |
|                   |          | Default  | Refresh       | Save     |                                       |           |         |        |

図 5-5-1

## 5.5.2 Destination

※本機能はサポート対象外です。

| IP Camera      |            |           |                  | Live  | Playback   | Setting   | Alarm            | Logout |
|----------------|------------|-----------|------------------|-------|------------|-----------|------------------|--------|
| Camera         | Path       | Local     | .E               | TP I  | NAS        |           |                  |        |
| Network        | Record     | -         |                  |       | Snapshot   |           |                  |        |
| Event          | Event Type | Scheduled | Motion Detection | Alarm | Event Type | Scheduled | Motion Detection | Alarm  |
| Storage        | Local      | ✓         | $\mathbf{V}$     |       | Local      | 2         | <b>V</b>         |        |
| > Schedule     | FTP        |           |                  |       | FTP        |           |                  |        |
| Destination    | NAS        |           |                  |       | NAS        |           |                  |        |
| Record Control | Default    | Refresh   | Save             |       |            |           |                  |        |
| System         |            |           |                  |       |            |           |                  |        |
| Information    |            |           |                  |       |            |           |                  |        |

図 5-5-2

## 5.5.3 Record Controll

| IP Camera                                   |                                              |                                                  |             | Live | Playback | Setting | Alarm | Logout |
|---------------------------------------------|----------------------------------------------|--------------------------------------------------|-------------|------|----------|---------|-------|--------|
| Camera<br>Network                           | Record Control                               | 8                                                | Min. (1~120 | ))   |          |         |       |        |
| Storage Schedule Destination Record Control | Pre-event Record<br>Disk Full<br>Record Mode | 5<br>Overwrite<br>• Auto O Manual<br>Main Stream | s (0~5)     |      |          |         |       |        |
| System Information                          | Record Stream                                | Default                                          | Refresh     | Save |          |         |       |        |

図 5-5-3

# 5.6 System (システム)

# 5.6.1 General

# 5.6.1.1 General

「Setting」->「System」->「General」->「General」を選択すると、下図に示す General 画面が表示 されます。

| ID Comoro    |                |             |               |          |         |       |        |
|--------------|----------------|-------------|---------------|----------|---------|-------|--------|
| IF Camera    |                |             | Live          | Playback | Setting | Alarm | Logout |
| Camera       | General        | Date&Time   |               |          |         |       |        |
| Network      | -              |             |               |          |         |       |        |
| ► PTZ        | Name           | IPD-BX210-A |               |          |         |       |        |
| ▶ Event      | Language       | English     | ✓             |          |         |       |        |
| Storage      | Video Standard | NTSC        | ~             |          |         |       |        |
| 🐨 System     | TVOut          | TV          | ~             |          |         |       |        |
| > General    |                | Default     | Patrash Cours |          |         |       |        |
| > Account    |                |             | Save Save     |          |         |       |        |
| > Safety     |                |             |               |          |         |       |        |
| > Peripheral |                |             |               |          |         |       |        |

図 5-6-1

詳細については、以下の説明を参照してください。

| パラメータ          | 機能                                     |
|----------------|----------------------------------------|
| Name           | デバイス名の設定ができます。                         |
|                | ドロップダウンリストから言語を選択できます。                 |
| Language       | 本機では English が選択されています。                |
|                | NTSC, PAL のビデオ規格を選択します。                |
| Video Standard | 本機では、NTSC が選択されています。                   |
|                | ※注記:東日本で PAL に設定するとフリッカーが軽減される場合があ     |
|                | ります。その際、最大フレームレートが 25fps になります。        |
| TV Out         | TV に設定することで Video Out 端子から映像を出力できます。   |
|                | ※注記:IPD-BX210-A, IPD-VR210-A のみ表示されます。 |

変更した設定を保存するには「Save」ボタンをクリックしてください。

#### 5.6.1.2 Date&Time

「Setting」->「System」->「General」->「Date&Time」を選択すると、下図に示す Date&Time 画面 が表示されます。

| IP Camera                                                                                                    |                                                                                                    |                                                                                                    | Live                                                                                                    | Playback            | Setting | Alarm | Logout |
|----------------------------------------------------------------------------------------------------|----------------------------------------------------------------------------------------------------|----------------------------------------------------------------------------------------------------|----------------------------------------------------------------------------------------------------|---------------------|---------|-------|--------|
| IP Camera Camera Network Event Storage System General Account Safety Default Inport/Export Auto Maintain Uprovade | General<br>Date Format<br>Time Format<br>Time Zone<br>Current Time<br>DST<br>DST<br>DST<br>Type<br>Start Time<br>End Time<br>InTP | Date&Time         YYYY-MM-DD         24-Hour         (UTC+09:00) Osaka, Sapporo,         2021-06-24         0         Date         Week         Jan         1 | Live           Tokyo         ✓           7 : 13 : 10         :           00 : 00 : 00         :           00 : 00 : 00         : | Playback<br>Sync PC | Setting | Alarm | Logout |
| > Upgrade                                                                                                    | Server<br>Port<br>Interval                                                                                                    | clock.isc.org       123       10     Min. (0~30)       Default     Refresh                                                                                    | ) Save                                                                                                    |                     |         |       |        |

図 5-6-2

詳細については、以下の説明を参照してください。

| パラメータ          | 機能                                  |
|----------------|-------------------------------------|
| Date Format    | ドロップダウンリストから日付形式を選択できます。            |
| Time Format    | 12 時間表記と 24 時間表記の 2 つのオプションから選択します。 |
| Time Zone      | カメラのタイムゾーンを設定します。                   |
| Current Time   | カメラの時間を手動で設定できます。                   |
| Sync PC        | クリックすることで、PC の時間をカメラの時間として設定できます。   |
| DST            | チェックを入れることで、夏時間を有効にできます。            |
| DST Type       | 夏時間の開始、終了のタイミングを日付形式で設定するか、週形式で設    |
| Воттуре        | 定するかの選択ができます。                       |
| Start/End Time | 夏時間の開始時刻、終了時刻の設定ができます。              |
| NTP            | チェックを入れることで、NTP 機能を有効にできます。         |
| Server         | NTP サーバーのアドレスを設定できます。               |
| Port           | NTP サーバーのポートを設定できます。                |
| Interval       | カメラと NTP サーバーの同期期間の設定ができます。         |

変更した設定を保存するには「Save」ボタンをクリックしてください。

#### 5.6.2 Account

- ・ユーザー名、ユーザーグループ名は最大 31 文字まで設定でき、英数字、アンダーバー、ハイフン、 ドット、@マークを使用できます。
- ・パスワードは 8~32 文字(空白なしの英数字)で入力してください。ユーザーは他のユーザーのパス ワードを変更できます。
- ・ユーザーは最大18名、グループは最大8個まで追加できます。
- ・ユーザー名とグループ名は重複することはできません。1人のユーザーは、1つのグループにのみ設定できます。
- ・現在ログインしているユーザーは、自分の権限を変更できません。

#### 5.6.2.1 Account

#### (1)Username

「Setting」->「System」->「Account」->「Account」->「User name」を選択すると、下図に示す User Name 画面が表示されます。この画面では、匿名ログインを有効にしたり、ユーザーの追加/削除、ユー ザー名の変更を行うことができます。

| IP Camera       |                |              | L          | ive Playback    | Setting          | Alarm  | Logout |
|-----------------|----------------|--------------|------------|-----------------|------------------|--------|--------|
| ▶ Camera        | Account        | Onvif User   |            |                 |                  |        |        |
| Network         | Anonymous Logi | n            |            |                 |                  |        |        |
| Event           |                | Group Name   |            |                 |                  |        |        |
| Storage         | No             | Usemame      | Group Name | Memo            | Restricted Login | Modify | Delete |
| ▼ System        | 1              | admin        | admin      | admin's account | 1                | ,      | 0      |
| > General       |                |              |            |                 |                  |        |        |
| > Account       |                |              |            |                 |                  |        |        |
| > Safety        |                |              |            |                 |                  |        |        |
| > Default       |                |              |            |                 |                  |        |        |
| > Import/Export |                |              |            |                 |                  |        |        |
| > Auto Maintain |                |              |            |                 |                  |        |        |
| > Upgrade       |                |              |            |                 |                  |        | ]      |
| Information     | Authority      |              |            |                 |                  |        |        |
|                 | User           | Live         | Playback   | System          | System Info      |        |        |
|                 | Manual Control | File Backup  | Storage    | Event           | Network          |        |        |
|                 | Peripheral     | AV Parameter | Security   | Maintenance     |                  |        |        |
|                 |                |              |            |                 |                  |        |        |
|                 |                |              |            |                 |                  |        | 1      |
|                 | Add User       |              |            |                 |                  |        |        |
|                 |                |              |            |                 |                  |        |        |
|                 |                |              |            |                 |                  |        |        |
|                 |                |              |            |                 |                  |        |        |

図 5-6-3

#### AnonymityLlogin

匿名ログインを有効にします。ユーザー名やパスワードを入力することなくライブ映像を表示させる ことができます。ログアウトをクリックすると、通常のログイン画面が表示されます。

#### Modify User

- ・図 5-6-4の Modify Password にチェックを入れることでパスワード変更ができます。
- ・図 5-6-5 でユーザー名、所属グループ、パスワード、および権限の変更ができます。
- ・現在のパスワードを入力後、新しいパスワードを2回入力し、パスワードを変更します。
- ・パスワードは8~32桁(英数字)で設定してください。
- ・管理者権限を持つユーザーは、他のユーザーのユーザー名、所属グループ、パスワード、および権 限の変更ができます。

| Modify User     |                 | ×      |
|-----------------|-----------------|--------|
| Username        | admin V         |        |
| Modify Password |                 |        |
| Group Name      | admin 🗸         |        |
| Memo            | admin's account |        |
| Authority       | I All           |        |
|                 | ✓ User          | ^      |
|                 | ✓ Live          |        |
|                 | Playback        |        |
|                 | System          | ~      |
|                 | Save            | Cancel |
|                 | 図 5-6-4         |        |
| Modify User     |                 | X      |
| Username        | admin 🗸         |        |
| Modify Password |                 |        |
| Old Password    |                 |        |
| old i dosword   |                 |        |

|                  | The minimum pass phrase length is 8 cl | haracters |
|------------------|----------------------------------------|-----------|
|                  | Weak Medium Strong                     |           |
| Confirm Password |                                        |           |
| Group Name       | admin 🗸                                |           |
| Memo             | admin's account                        |           |
| Authority        | 🖌 All                                  |           |
|                  | Vser                                   | •         |
|                  | ✓ Live                                 |           |
|                  | V Playback                             |           |
|                  | System                                 | ~         |

図 5-6-5

#### Add User

- ・下図でユーザーの追加ができます。
- ・パスワードは8~32桁(英数字)で設定してください。
- ・グループ名や権限などのグループ情報を変更できます。

| d User               |                       |                           |  |
|----------------------|-----------------------|---------------------------|--|
| Username             |                       | Must                      |  |
| Password             |                       |                           |  |
|                      | The minimum pass phra | se length is 8 characters |  |
|                      | Weak Medium St        | rong                      |  |
| Confirm Password     |                       |                           |  |
| Group Name           | admin                 | ~                         |  |
| Memo                 |                       |                           |  |
| Operation Permission | Restricted Login      |                           |  |
|                      |                       |                           |  |
|                      |                       | -                         |  |
| User User            |                       |                           |  |
| ✓ Live               |                       |                           |  |
| Playback             |                       |                           |  |
| System               |                       |                           |  |
| System Info          |                       |                           |  |
| Manual Control       |                       |                           |  |
| File Backup          |                       |                           |  |
| Storage              |                       |                           |  |
| Event                |                       |                           |  |
| Network              |                       |                           |  |
| Peripheral           |                       |                           |  |
| AV Parameter         |                       |                           |  |
| Security             |                       |                           |  |
| Maintenance          |                       |                           |  |
|                      |                       |                           |  |
|                      |                       |                           |  |
|                      |                       |                           |  |
| Sav                  | e Cancel              |                           |  |

図 5-6-6

# (2) Group Name

「Setting」->「System」->「Account」->「Account」->「Group Name」を選択すると、下図に示す Group Name 画面が表示されます。この画面では、グループの追加/削除、グループ名の変更を行うこと ができます。

| IP Camera       |                 |              | Live     | Playback            | Setting     | Alarm  | Logout |
|-----------------|-----------------|--------------|----------|---------------------|-------------|--------|--------|
| Camera          | Account         | Onvif User   |          |                     |             |        |        |
| Network         |                 |              |          |                     |             |        |        |
| Event           | Anonymous Login |              |          |                     |             |        |        |
| Storage         | Username        | Group Name   |          |                     |             |        |        |
| ▼ System        | No.             | Group Name   |          | Мето                |             | Modify | Delete |
| > General       | 1               | admin        |          | administrator group |             | 1      | 0      |
| > General       | 2               | user         |          | user group          |             | 2      | •      |
| Account         |                 |              |          |                     |             |        |        |
| > Safety        |                 |              |          |                     |             |        |        |
| > Default       |                 |              |          |                     |             |        |        |
| > Import/Export |                 |              |          |                     |             |        |        |
| > Auto Maintain |                 |              |          |                     |             |        |        |
| > Upgrade       |                 |              |          |                     |             |        |        |
| Information     | Authority       |              |          |                     |             |        |        |
|                 | User            | Live         | Playback | System              | System Info |        |        |
|                 | Manual Control  | File Backup  | Storage  | Event               | Network     |        |        |
|                 | Peripherai      | AV Parameter | Security | Maintenance         |             |        |        |
|                 |                 |              |          |                     |             |        |        |
|                 |                 |              |          |                     |             |        |        |
|                 | Add Group       |              |          |                     |             |        |        |
|                 |                 |              |          |                     |             |        |        |
|                 |                 |              |          |                     |             |        |        |
|                 |                 |              |          |                     |             |        |        |

図 5-6-7

### Modify Group

- ・下図を参照してください。
- ・グループ名や権限などのグループ情報を変更できます。

| Modify Group |                     | X |
|--------------|---------------------|---|
| Group Name   | admin 🗸             |   |
| Memo         | administrator group |   |
| Authority    | All                 |   |
|              | ☑ User              | ~ |
|              | ✓ Live              | Ê |
|              | ✓ Playback          |   |
|              | System              |   |
|              | Save Cancel         |   |

図 5-6-8

#### Add Group

- ・下図を参照してください。
- ・グループを追加し、対応する権限を設定できます。
- ・グループ名を入力し、ボックスのチェックを入れ、該当する権限を選択してください。
- ・ライブ、システム、システム情報等の機能が含まれます。

| Add Group  |             |   |
|------------|-------------|---|
| Group Name | Must        |   |
| Memo       |             |   |
| Authority  | All         |   |
|            | Live        | ~ |
|            | Playback    |   |
|            | System      |   |
|            | System Info | Ť |

図 5-6-9

#### 5.6.2.2 Onvif User

「Setting」->「System」->「Account」->「Onvif User」を選択すると、下図に示す画面が表示されま す。この画面では、ユーザーの追加,削除、ユーザー名の変更を行うことができます。

| IP Camera                                                |          |          | Live | Playback  | Setting | Alarm  | Logout |
|----------------------------------------------------------|----------|----------|------|-----------|---------|--------|--------|
| Camera                                                   | Account  | rif User |      |           |         |        |        |
| Network<br>Event                                         | No.      | Username | G    | roup Name | Modify  | Delete |        |
| Storage                                                  | 1        | admin    |      | admin     | ¥0      | 0      |        |
| > General                                                |          |          |      |           |         |        |        |
| > Account                                                |          |          |      |           |         |        |        |
| > Default                                                |          |          |      |           |         |        |        |
| <ul> <li>Import/Export</li> <li>Auto Maintain</li> </ul> | Add User |          |      |           |         |        |        |
| > Upgrade                                                |          |          |      |           |         |        |        |
| Information                                              |          |          |      |           |         |        |        |

図 5-6-10

Modify User

- ・図 5-6-11 の Modify Password にチェックを入れることでパスワード変更ができます。
- ・図 5-6-12 でユーザー名、パスワード、および権限の変更ができます。
- ・Modify Password にチェックを入れることでパスワード変更ができます。
- ・現在のパスワードを入力後、新しいパスワードを2回入力し、パスワードを変更します。
- ・パスワードは8~32桁(英数字)で設定してください。
- ・管理者権限を持つユーザーは、他のユーザーのユーザー名、所属グループ、パスワード、および権 限の変更ができます。

| Modify User                   |       |        | × |
|-------------------------------|-------|--------|---|
| Username                      | admin | ~      |   |
| Modify Password<br>Group Name | admin | ~      |   |
|                               | Save  | Cancel |   |

図 5-6-11

| Modify User      |           |            |              |                   | × |
|------------------|-----------|------------|--------------|-------------------|---|
| Username         | admin     |            | ~            |                   |   |
| Modify Password  |           |            |              |                   |   |
| Old Password     |           |            |              |                   |   |
| New Password     |           |            |              |                   |   |
|                  | The minir | num pass ( | phrase lengt | n is 8 characters | 5 |
|                  | Weak      | Medium     | Strong       |                   |   |
| Confirm Password |           |            |              |                   |   |
| Group Name       | admin     |            | $\sim$       |                   |   |
|                  |           |            |              | _                 |   |
|                  | Save      |            | Cancel       |                   |   |

図 5-6-12

#### Add User

- ・下図でユーザーの追加ができます。
- ・パスワードは8~32桁(英数字)で設定してください。
- ・グループ名や権限などのグループ情報を変更できます。

| Add User         |           |            |            |                      | × |
|------------------|-----------|------------|------------|----------------------|---|
| Username         |           |            |            | Must                 |   |
| Password         |           |            |            | ]                    |   |
|                  | The minii | mum pass p | ohrase ler | ngth is 8 characters |   |
|                  | Weak      | Medium     | Strong     |                      |   |
| Confirm Password |           |            |            |                      |   |
| Group Name       | admin     |            | ~          | ]                    |   |
|                  |           |            |            |                      |   |
|                  | Save      |            | Cancel     |                      |   |
|                  |           |            |            |                      |   |

図 5-6-13

# 5.6.3 Safety

5.6.3.1 System Service

「Setting」->「System」->「Safety」->「System Service」を選択すると、下図に示す画面が表示されます。

| IP Camera                                                                                                    |                                                                                                    |       |                                                                               | Live | Playback | Setting                                                               | Alarm | Logout |
|----------------------------------------------------------------------------------------------------|----------------------------------------------------------------------------------------------------|-------|-------------------------------------------------------------------------------|------|----------|-----------------------------------------------------------------------|-------|--------|
| IP Camera • Camera • Network • Event • Storage • System • General • Account • Safety • Default • Default • Import/Export • Auto Maintain • Upgrade • Information | SSH<br>SSH<br>Multicast/Broadcast.<br>Password Reset<br>CGI Service<br>Onvif Service<br>Genetec Service<br>Audio and Video Tr<br>RTSP over TLS<br>Mobile Push<br>Private Protocol Aut. | HTTPS | Firewall<br>Email Address<br>*Please make su<br>*Please make su<br>(Recomr V) | Live | Playback | Setting<br>s video decryption function<br>s video decryption function | Alarm | Logout |

図 5-6-14

詳細については、以下の説明を参照してください。

| パラメータ               | 機能                   |
|---------------------|----------------------|
| SSH                 | ※本機能はサポート対象外です。      |
| Multicast/Broadcast | ※本機能はサポート対象外です。      |
| Search              |                      |
| Password Reset      | ※本機能はサポート対象外です。      |
| CGI Service         | CGI を利用できるようになります。   |
| Onvif Service       | Onvif を利用できるようになります。 |
| Genetec Service     | ※本機能はサポート対象外です。      |
| Audio and Video     | ※本機能はサポート対象外です。      |
| Transmission        |                      |
| Encryption          |                      |
| RTSP over TLS       | ※本機能はサポート対象外です。      |
| Mobile Push         | ※本機能はサポート対象外です。      |

# 5.6.3.2 HTTPS

※本機能はサポート対象外です。

| IP Camera                                                                                                    |                                                                                                    |                                                       | 1        | Live | Playback         | Setting | Alarm    | Logout |
|----------------------------------------------------------------------------------------------------|----------------------------------------------------------------------------------------------------|-------------------------------------------------------|----------|------|------------------|---------|----------|--------|
| Camera<br>Network<br>Event<br>Storage<br>System<br>> General<br>> Account<br>> Safety<br>> Default<br>> Insert/Export<br>> Auto Maintain | System Service Enable HTTPS LS Protocol Com Compatible with Create Certificate Create Request Created Request Created Install Signed Certificate | HTTPS<br>patibility<br>fLSv1.1 and earlier<br>iffcate | Firewall |      | Delete           | Install | Download |        |
| > Upgrade                                                                                                    | Certificate Path<br>Certificate Key Pa<br>Certificate Installe                                                                                   | d .                                                   |          |      | Browse<br>Browse | Upload  |          | _      |
|                                                                                                    | Certificate Installe<br>Attribute                                                                                                    | d<br>Refresh                                          | Save     |      | Delete           |         |          |        |

図 5-6-15

## 5.6.3.2 Fierwall

| IP Camera       |                     |                |          | Live | Playback | Setting  | Alarm | Logout |
|-----------------|---------------------|----------------|----------|------|----------|----------|-------|--------|
|                 |                     |                |          |      |          | e standy |       |        |
| Camera          | System Service      | HTTPS          | Firewall |      |          |          |       |        |
| Network         | <b>D</b> 1 <b>T</b> | No.            |          |      |          |          |       |        |
| Event           | Rule Type           | Network Access | ~        |      |          |          |       |        |
| Storage         | Enable              |                |          |      |          |          |       |        |
|                 | Default             | Refresh        | Save     |      |          |          |       |        |
| > General       |                     |                |          |      |          |          |       |        |
| > Account       |                     |                |          |      |          |          |       |        |
| > Safety        |                     |                |          |      |          |          |       |        |
| > Default       |                     |                |          |      |          |          |       |        |
| > Import/Export |                     |                |          |      |          |          |       |        |
| > Auto Maintain |                     |                |          |      |          |          |       |        |
| > Upgrade       |                     |                |          |      |          |          |       |        |
| ► Information   |                     |                |          |      |          |          |       |        |

図 5-6-16

## 5.6.4 Default

「Setting」->「System」->「Default」->「Default」を選択すると、下図に示す Default 画面が表示されます。

| IP Camera                                                  |                                                                                                    | Live                   | Playback               | Setting              | Alarm | Logout |
|------------------------------------------------------------|----------------------------------------------------------------------------------------------------|------------------------|------------------------|----------------------|-------|--------|
| Camera Network Event Storage System General Account Safety | Default       Other configurations will be recovered to         Factory Default       Completely recover device parameters to | o default except netwo | rk IP address, user ma | anagement and so on. |       |        |
| > Default                                                  |                                                                                                    |                        |                        |                      |       |        |

図 5-6-17

詳細については、以下の説明を参照してください。

| パラメータ           | 機 能                              |
|-----------------|----------------------------------|
| Default         | ネットワーク設定、ユーザー管理設定を除き、その他の設定が工場出荷 |
| Delault         | 設定に戻ります。                         |
|                 | ネットワーク設定、ユーザー管理設定を含め、全設定が工場出荷設定に |
|                 | 戻ります。                            |
| Factory Default | IP アドレスが 192.168.1.108 になります。    |
|                 | PC にてログイン後、ウイザードに従い初期設定をおこなってくださ |
|                 | ιν <sub>°</sub>                  |

# 5.6.5 Import / Export

「Setting」->「System」->「Import/Export」->「Import/Export」を選択すると、下図に示す Import/Export 画面が表示されます。

| IP Camera                 |                                                                             | Live | Playback | Setting | Alarm | Logout |
|---------------------------|-----------------------------------------------------------------------------|------|----------|---------|-------|--------|
| Camera                    | Import/Export                                                               |      |          |         |       |        |
| Event<br>Storago          | Backup Path                                                                 |      |          |         |       |        |
| ▼ System                  | Import Export Imported configuration will overwrite previous configuration. |      |          |         |       |        |
| > Account                 |                                                                             |      |          |         |       |        |
| Default     Import/Export |                                                                             |      |          |         |       |        |

図 5-6-18

詳細については、以下の説明を参照してください。

| パラメータ  | 機能                   |
|--------|----------------------|
| Import | 設定ファイルを PC から読み込みます。 |
| Export | カメラの設定を PC に保存します。   |

## 5.6.6 Auto Maintain

「Setting」->「System」->「Auto Maintain」->「Auto Maintain」を選択すると、下図に示す Auto Maintain 画面が表示されます。

| IP Camera       |                       | Livo | Playback | Sotting | Alarm  | Logout |
|-----------------|-----------------------|------|----------|---------|--------|--------|
| n camera        |                       | LIVE | Playback | Setting | Aldrin | Logout |
| ► Camera        | Auto Maintain         |      |          |         |        |        |
| Network         |                       |      |          |         |        |        |
| ▶ Event         | Auto Reboot           |      |          |         |        |        |
| Storage         | Auto Delete Old Files |      |          |         |        |        |
| T System        | Manual Reboot         |      |          |         |        |        |
| > General       |                       |      |          |         |        |        |
| > Account       | Refresh Save          |      |          |         |        |        |
| > Safety        |                       |      |          |         |        |        |
| > Default       |                       |      |          |         |        |        |
| > Import/Export |                       |      |          |         |        |        |
| > Auto Maintain |                       |      |          |         |        |        |

図 5-6-19

詳細については、以下の説明を参照してください。

| パラメータ                 | 機能                        |
|-----------------------|---------------------------|
|                       | 自動再起動を行う日時を設定します。         |
| Auto Reboot           | Tue V 02 : 00             |
|                       | 古いファイルを削除する日時を設定します。      |
| Auto Delete Oid Files | Customized V 1 Day(s) ago |
|                       | ※本機能はサポート対象外です。           |
| Manual Reboot         | クリックすることで、手動で再起動できます。     |

変更した設定を保存するには「Save」ボタンをクリックしてください。

#### 5.6.7 Upgrade

「Setting」->「System」->「Upgrade」->「Upgrade」を選択すると、下図に示す Upgrade 画面が表示されます。File Upgrade の Browse ボタンでアップグレードファイル(ファイル拡張子は「.bin」)を選択し、Upgrade ボタンをクリックすることで、ファームウェアのアップデートを開始できます。

※注記:不適切なアップグレードファイルでアップグレードを実行すると、カメラが正常に動作し なくなる恐れがあります。

※注記: Online Upgrade は、使用できません。

| IP Camera                                                                                  |                                                                                         | Live                | Playback | Setting      | Alarm | Logout |
|--------------------------------------------------------------------------------------------|-----------------------------------------------------------------------------------------|---------------------|----------|--------------|-------|--------|
| Camera<br>Network<br>Event<br>Storage<br>System<br>> General                               | Upgrade<br>File Upgrade<br>Select Firmware File                                         |                     | Browse   | Upgrade      | ]     |        |
| Account     Safety     Default     Import/Export     Auto Maintain     Upgrade Information | Online Upgrade<br>Auto-check for updates Save<br>System Version 2.800.1041000.0.R, Buil | ld Date: 2021-01-25 |          | Manual Check |       |        |

図 5-6-20

# 5.7 Information (情報)

# 5.7.1 Version

「Setting」->「Information」->「Version」を選択すると、下図に示す Version 画面が表示されます。システムハードウェア情報、ソフトウェアバージョン、リリース日等の情報を表示することができます。以下の情報は参考用です。

| IP Camera     |                          |                                     | Live     | Playback | Setting | Alarm | Logout |
|---------------|--------------------------|-------------------------------------|----------|----------|---------|-------|--------|
| Camera        | Version                  |                                     |          |          |         |       |        |
| ► Network     |                          |                                     |          |          |         |       |        |
| ▶ Event       | System Version           | V2.800.1041000.0.R, Build Date: 202 | 21-01-25 |          |         |       |        |
| Storage       | WEB Version              | V3.2.1.982778                       |          |          |         |       |        |
| ► System      | ONVIF Version            | 20.06(V2.9.0.970440)                |          |          |         |       |        |
| T Information | S/N                      | 6M084EBPAG7CAD1                     |          |          |         |       |        |
| > Version     | Algorithm Version        | 1.0.2                               |          |          |         |       |        |
| > Log         | Security Baseline V      | V2.1                                |          |          |         |       |        |
| > Online User |                          |                                     |          |          |         |       |        |
| > Legal Info  | Copyright 2021, all righ | its reserved.                       |          |          |         |       |        |

図 5-7-1

# 5.7.2 Log

## 5.7.2.1 Log

「Setting」->「Information」->「Log」->「Log」を選択すると、下図に示す Log 画面が表示されます。

| IP Camera        |                   |                     | Live Playback Set                           | ing Alarm Logout |
|------------------|-------------------|---------------------|---------------------------------------------|------------------|
| Camera           | Log               | Remote Log          |                                             |                  |
| Network<br>Event | Start Time        | 2021-06-01          | End Time 2021-06-30                         | 10 : 52 : 31     |
| Storage          | Туре              | All Search          | Find 54 log Time 2021-06-01 14:04:22 - 2021 | -06-07 10:38:54  |
| System           | No.               | Log Time            | Username                                    | Log Туре         |
| Information      | 1                 | 2021-06-07 10:38:54 | admin                                       | Login            |
| > Version        | 2                 | 2021-06-07 10:38:49 | admin                                       | Logout           |
| > Log            | 3                 | 2021-06-07 10:31:04 | admin                                       | Login            |
| > Online User    | 4                 | 2021-06-04 20:54:41 | admin                                       | Logout           |
| > Legal Info     | 5                 | 2021-06-04 20:50:41 | admin                                       | Login            |
|                  | 6                 | 2021-06-04 20:39:09 | admin                                       | Logout           |
|                  | 7                 | 2021-06-04 19:35:34 | System                                      | Event End        |
|                  | 8                 | 2021-06-04 19:35:09 | System                                      | Event Begin      |
|                  | 9                 | 2021-06-04 19:33:02 | System                                      | Event End        |
|                  | 10                | 2021-06-04 19:30:38 | System                                      | Event Begin      |
|                  | Detailed Informat | tion                |                                             |                  |
|                  | Time:             |                     |                                             |                  |
|                  | Username:         |                     |                                             |                  |
|                  | Туре:             |                     |                                             |                  |
|                  | Content:          |                     |                                             |                  |
|                  |                   |                     |                                             |                  |
|                  |                   |                     |                                             |                  |
|                  | De due            |                     |                                             |                  |
|                  | Васкир            |                     |                                             |                  |
|                  |                   |                     |                                             |                  |
|                  |                   |                     |                                             |                  |
|                  |                   |                     |                                             |                  |

図 5-7-2

詳細については、以下の説明を参照してください。

| パラメータ                | 機能                                                  |
|----------------------|-----------------------------------------------------|
| Start Time           | ログの検索範囲の開始時刻を設定できます。                                |
| End Time             | ログの検索範囲の終了時刻を設定できます。                                |
| Typo                 | 検索するログのタイプを選択します。                                   |
| туре                 | All,System,Setting,Data,Event,Record,Account,Safety |
| Soarch               | Search ボタンをクリックすると、設定した種類の検索結果が画面下                  |
| Search               | に表示されます。                                            |
| Detailed Information | ログを1つ選択すると詳細情報が表示されます。                              |
| Backup               | PC にログファイルをバックアップできます。                              |

## 5.7.2.2 Remote Log

本機能はサポート対象外です。

| IP Camera                                  |               |            |       | Live       | Playback | Setting | Alarm | Logout |
|--------------------------------------------|---------------|------------|-------|------------|----------|---------|-------|--------|
| Camera                                     | Log           | Remote Log |       |            |          |         |       |        |
| <ul> <li>Network</li> <li>Event</li> </ul> | Enable        |            |       |            |          |         |       |        |
| Storage                                    | IP Address    | 192 . 168  | 0.108 |            |          |         |       |        |
| System                                     | Port          | 514        |       | (1~65534)  |          |         |       |        |
| T Information                              | Device Number | 22         |       | (0-23)     |          |         |       |        |
| > Version                                  |               | Default    | Re    | fresh Save |          |         |       |        |
| ⇒ Log                                      |               |            |       |            |          |         |       |        |
| > Online User                              |               |            |       |            |          |         |       |        |
| > Legal Info                               |               |            | _     |            |          |         |       |        |

図 5-7-3

## 5.7.3 Online User

「Setting」->「Information」->「Online User」->「Online User」を選択すると、下図に示す Online User 画面が表示されます。現在ログインしているユーザー、グループ名、IP アドレス、ログイン時間を 表示できます。

| IP Camera     |             |          | Live             | Playback     | Setting | Alarm           | Logout |
|---------------|-------------|----------|------------------|--------------|---------|-----------------|--------|
| ▶ Camera      | Online User |          |                  |              |         |                 |        |
| Network       | No.         | Username | User Local Group | IP Address   |         | User Login Ti   | me     |
| Event         | 1           | admin    | admin            | 192.168.1.55 | 5       | 2021-06-07 10:3 | 38:54  |
| Storage       |             |          |                  |              |         |                 |        |
| ▶ System      |             |          |                  |              |         |                 |        |
| Information   |             |          |                  |              |         |                 |        |
| > Version     |             |          |                  |              |         |                 |        |
| > Log         |             |          |                  |              |         |                 |        |
| > Online User |             |          |                  |              |         |                 |        |
| > Legal Info  |             |          |                  |              |         |                 |        |
|               | Refresh     |          |                  |              |         |                 |        |
|               |             |          |                  |              |         |                 |        |
|               |             |          |                  |              |         |                 |        |
|               |             |          |                  |              |         |                 |        |

図 5-7-4

| IP Camera                        |     | Live | Playback Se | tting Alarm | Logout        |
|----------------------------------|-----|------|-------------|-------------|---------------|
|                                  |     |      |             |             |               |
| Alarm Type                       | No. | Time | Alarm Type  | Source IP   | Alarm Channel |
| Motion Detection Disk Full       |     |      |             |             |               |
| Disk Error Video Tampering       |     |      |             |             |               |
| External Alarm Illegal Access    |     |      |             |             |               |
| Audio Detection                  |     |      |             |             |               |
| Scene Changing Voltage Detection |     |      |             |             |               |
| Security Exception               |     |      |             |             |               |
| Operation                        |     |      |             |             |               |
| Prompt                           |     |      |             |             |               |
| Alarm Tone                       |     |      |             |             |               |
| Play Alarm Tone                  |     |      |             |             |               |
| Tone Path Browse                 |     |      |             |             |               |
|                                  |     |      |             |             |               |
|                                  |     |      |             |             |               |

図 6-1-1

ログアウトボタンをクリックすることで、下図のログイン画面に戻ります。

| lkegami                |              |                  |
|------------------------|--------------|------------------|
| Username:<br>Password: | admin        | Forgot password? |
|                        | Login Cancel | ]                |

図 7-1-1

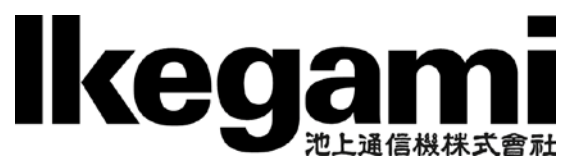

本社

〒146-8567 東京都大田区池上 5-6-16 TEL (03)5700-1111(大代) http://www.ikegami.co.jp

| 営業本部  | 〒146-8567 | 東京都大田区池上 5-6-16 本社ビル           | <b>岔</b> (03)5748-2281(代) |
|-------|-----------|--------------------------------|---------------------------|
| 大阪支店  | 〒564-0052 | 吹田市広芝町 9-6 第1江坂池上ビル            | <b>岔</b> (06)6389-2833(代) |
| 名古屋支店 | 〒465-0051 | 名古屋市名東区社が丘 1-1506 加藤第2ビル       | <b>岔(052)705-6521(</b> 代) |
| 札幌営業所 | 〒060-0051 | 札幌市中央区南一条東 1-3 パークイースト札幌ビル     | <b>岔</b> (011)231-8218(代) |
| 仙台営業所 | 〒983-0869 | 仙台市宮城野区鉄砲町西 1-14 富士フィルム仙台ビル    | <b>岔(022)292-2420(</b> 代) |
| 福岡営業所 | 〒812-0016 | 福岡市博多区博多駅南 <b>3-7-10 ST</b> ビル | <b>岔</b> (092)451-2521(代) |

TCB033934-00